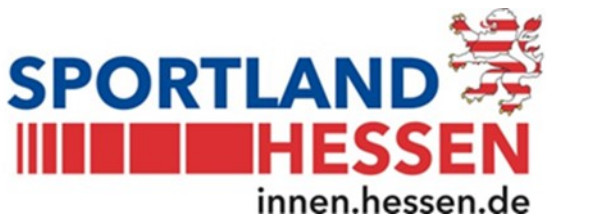

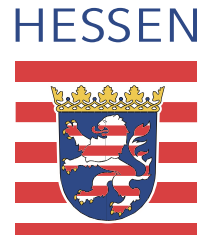

# Benutzerhandbuch

# Für die Sportstättendatenbank des Landes Hessen

Version 2.1.2.0 vom 19.12.2022

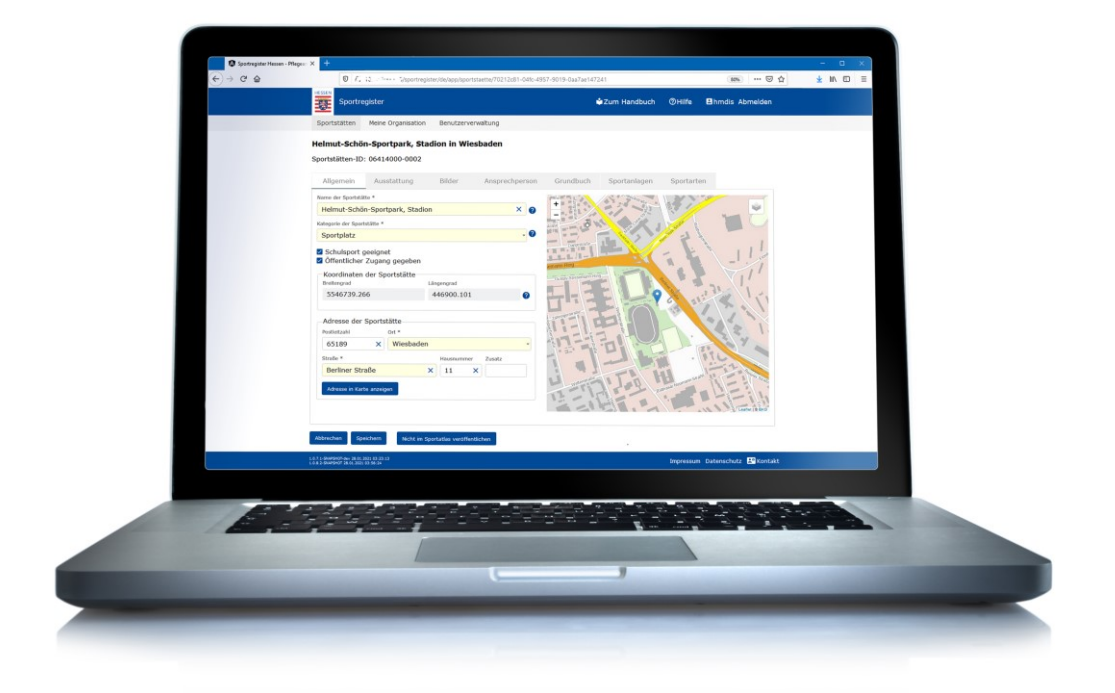

#### Inhaltsverzeichnis

| 1. Vorwort            |                                       | 1  |  |  |  |  |  |  |
|-----------------------|---------------------------------------|----|--|--|--|--|--|--|
| 2. Digitaler "Sportat | las Hessen"                           | 1  |  |  |  |  |  |  |
| 3. Allgemeines        | Allgemeines                           |    |  |  |  |  |  |  |
| 4. Rechte- und Rolle  | enkonzept                             | 3  |  |  |  |  |  |  |
| 5. Erstanmeldung Fa   | achadministrator                      | 3  |  |  |  |  |  |  |
| 6. Erstanmeldung Be   | earbeiter                             | 4  |  |  |  |  |  |  |
| 7. Anmeldung          |                                       | 6  |  |  |  |  |  |  |
| 8. Sportstätten       |                                       | 7  |  |  |  |  |  |  |
| 8.1. Qualitätssiche   | erung der importierten Daten aus 2017 | 12 |  |  |  |  |  |  |
| 8.2. Sportstätten a   | nlegen / bearbeiten                   | 15 |  |  |  |  |  |  |
| 8.2.1. Sportstätt     | e                                     | 17 |  |  |  |  |  |  |
| 8.2.2. Ausstattur     | ng                                    | 19 |  |  |  |  |  |  |
| 8.2.3. Bilder         |                                       | 21 |  |  |  |  |  |  |
| 8.2.4. Kontakt        |                                       | 23 |  |  |  |  |  |  |
| 8.2.5. Liegensch      | naft                                  | 24 |  |  |  |  |  |  |
| 8.2.6. Sportanla      | gen                                   | 26 |  |  |  |  |  |  |
| 8.2.7. Sportarter     | n                                     | 29 |  |  |  |  |  |  |
| 8.3. Sportstätten lö  | öschen (nur im Ausnahmefall)          | 31 |  |  |  |  |  |  |
| 9. Organisation       |                                       | 32 |  |  |  |  |  |  |
| 9.1. Meine Organis    | sation                                | 32 |  |  |  |  |  |  |
| 9.1.1. Allgemein      |                                       | 32 |  |  |  |  |  |  |
| 9.1.2. Ansprech       | person                                | 33 |  |  |  |  |  |  |
| 9.2. Alle Organisat   | ionen                                 | 34 |  |  |  |  |  |  |
| 10. Benutzerverwaltu  | ng (nur für Fachadministratoren)      | 35 |  |  |  |  |  |  |
| 10.1. Benutzer anle   | gen / bearbeiten                      | 36 |  |  |  |  |  |  |
| 10.2. Benutzer löscl  | hen                                   | 37 |  |  |  |  |  |  |
| 11. Abmeldung         |                                       | 38 |  |  |  |  |  |  |

# 1. Vorwort

Die bisherige bundesweite Sportstättenstatistik wurde seit 2002 nicht fortgeschrieben. Um diese Lücke zu schließen, stellt das Land Hessen in Kooperation mit dem Landessportbund Hessen eine fortlaufende und dezentral zu pflegende Sportstättendatenbank zur Verfügung, die insbesondere alle vereinseigenen und kommunalen Sportstätten und Bewegungsräume in Hessen kartografisch mit den relevanten Informationen bereithält.

Die Datenbank aller hessischen Sportstätten ist eine Web-Anwendung zur dezentralen Pflege von Sportstättendaten durch die Landkreise, Städte und Gemeinden.

Sie wurde initial mit den Daten von ca. 11.000 überwiegend kommunalen Sportstätten gefüllt, die aus einer Erhebung aus dem Jahr 2017 stammen. Diese Daten müssen dezentral durch die hessischen Kommunen qualitätsgesichert und aktualisiert werden. Noch nicht erfasste kommunale, vereinseigene und perspektivisch auch private Sportstätten müssen in der Datenbank nacherfasst werden.

Die Sportstättendatenbank des Landes Hessen ist die landesweite Informationsplattform für Eigentümer und Betreiber von Sportstätten. Sie unterstützt die internen Prozesse in der öffentlichen Verwaltung, aber auch in Verbänden und Vereinen. Sie ist eine Hilfe bei der Weiterentwicklung, der Sanierung, dem Neubau von Sportstätten und mithin auch der Sportentwicklungsplanung.

Darüber hinaus bildet die Datenbank die Datenbasis für den digitalen "Sportatlas Hessen".

# 2. Digitaler "Sportatlas Hessen"

Im 1. Quartal des Jahres 2023 sollen die grundlegenden Daten zu den hessischen Sportstätten über den digitalen "Sportatlas Hessen" als neues Serviceangebot für alle Bürgerinnen und Bürger öffentlich zugänglich sein. Der genaue Zeitpunkt hängt von der Vollständigkeit der erfassten Sportstätten ab. In einer modernen Web-Anwendung können sich dann alle Sportinteressierten über das Sportstättenangebot in Hessen anhand einer interaktiven Karte informieren. Der "Sportatlas Hessen" bietet die Möglichkeit, mittels verschiedener Suchoptionen Sportstätten mit den jeweiligen Detailinformationen aufzurufen und beantwortet z. B. folgende Fragen:

- Wo befindet sich die nächste Sportstätte?
- Über welche Ausstattung verfügt die Sportstätte?
- Ist die Sportstätte barrierefrei erreichbar?
- Welche Vereine sind Nutzer der Sportstätte?

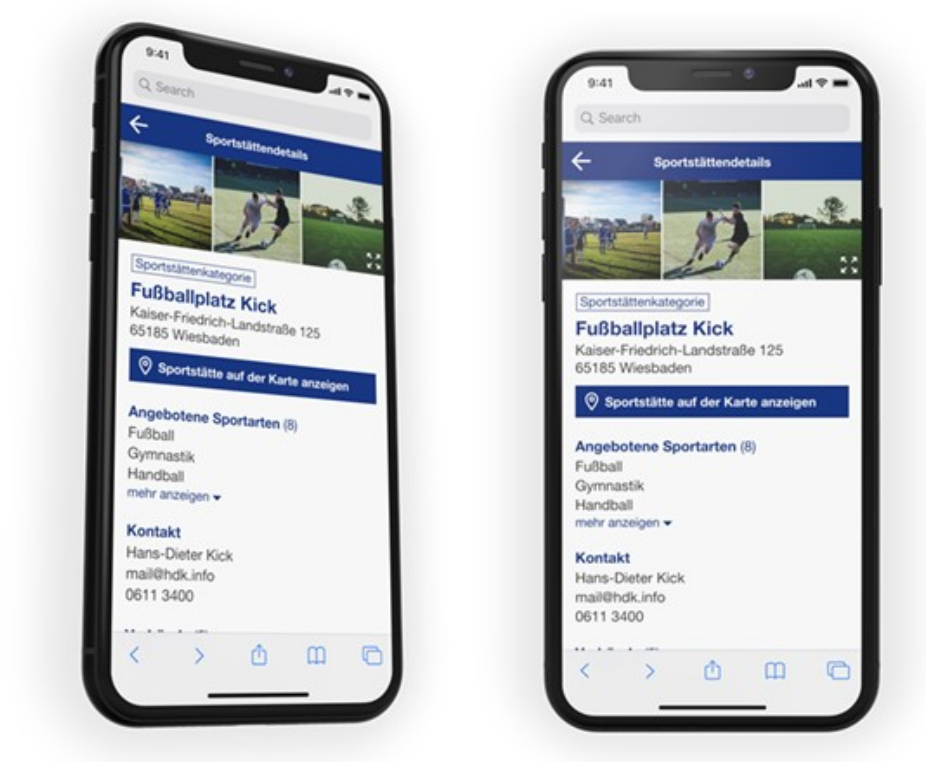

Abbildung: "Sportatlas Hessen" (Copyright HZD) – Entwurf Smartphone-Version

Um eine qualitativ und quantitativ hochwertige Datengrundlage für den "Sportatlas Hessen" zu gewährleisten, muss die Sportstättendatenbank fortlaufend aktualisiert werden.

# 3. Allgemeines

Das vorliegende Benutzerhandbuch basiert auf der Version "Sportregister Hessen" 2.1.2.0 vom 19.12.2022.

Wird aus Gründen der besseren Lesbarkeit des Handbuchs auf die gleichzeitige Verwendung weiblicher und männlicher Sprachformen verzichtet, dann gelten die genutzten Personenbezeichnungen gleichermaßen für alle Geschlechter (w / m / d).

Für die ausgewählten Screenshots im Handbuch wurden Testdaten verwendet.

Die Web-Anwendung benötigt eine Internetverbindung und funktioniert nur auf Chromiumbasierten Browsern (z.B. Google Chrome, Edge) oder Firefox. Für den Internet Explorer gibt es keine Unterstützung.

Die Web-Anwendung ist optimiert für die Arbeit an Desktop-Computern mit entsprechenden Bildschirmgrößen. Die Anzeige reagiert jedoch auf verschiedene Bildschirmgrößen und -auflösungen (Responsive Webdesign). Dies kann zu einer Verschiebung der Anordnung von Seitenelementen führen. Ferner hängt die Darstellung der Web-Seiten und Web-Seitenelemente im Browser neben der Bildschirmgröße von der Pixelauflösung, den Seitenverhältnissen des Bildschirms und der Vergrößerungsstufe der Browser-Anzeige ab.

Nach 30 Minuten Inaktivität in der Web-Anwendung wird der Benutzer aus Sicherheitsgründen automatisch abgemeldet. Alle Daten, die bis zu diesem Zeitpunkt nicht gespeichert wurden, gehen verloren.

# 4. Rechte- und Rollenkonzept

Alle hessischen Städte, Gemeinden und Landkreise haben bereits im März 2021 einen eigenen dezentralen Zugriff auf die Sportstättendatenbank erhalten und können darüber alle in ihrem Gebiet liegenden Sportstätten in der Datenbank neu anlegen und bereits eingetragene Daten bearbeiten oder löschen.

Beispiel: Als Mitarbeiter einer Gemeinde haben Sie schreibenden Zugriff auf die Sportstätten in ihrer Gemeinde, nicht dagegen auf die von Nachbargemeinden eingepflegten Daten. Als Mitarbeiter eines Landkreises haben Sie schreibenden Zugriff auf die landkreiseigenen Sportstätten und auf alle Sportstätten in Ihren kreisangehörigen Gemeinden. Alle anderen hessischen Sportstätten können Sie lesen, jedoch nicht bearbeiten.

Innerhalb einer Organisation kann es mehrere Benutzer geben, wobei grundsätzlich zwischen "Fachadministratoren" und "Bearbeitern" unterschieden wird. Der Fachadministrator besitzt folgende erweiterte Rechte:

- Der Menüpunkt "Benutzerverwaltung" (siehe Kapitel 10) steht nur Fachadministratoren zur Verfügung und wird daher auch nur bei der Anmeldung durch einen Fachadministrator angezeigt. In der Benutzerverwaltung kann der Fachadministrator für seine Organisation Bearbeiter anlegen. Bei Bedarf kann er zudem weitere Fachadministratoren für seine Organisationseinheit anlegen. Dies dürfte allerdings nur bei großen Kommunen relevant sein. Zudem kann der Fachadministrator die bestehenden Accounts seiner Organisation einsehen, bearbeiten und bei Bedarf auch wieder löschen.
- Auf den Menüpunkt "Meine Organisation" (siehe Kapitel 9) kann nur der Fachadministrator schreibend zugreifen und dort Daten neu eingeben bzw. die bestehenden ändern.

Jede Kommune und jeder Landkreis kann damit ihre bzw. seine Benutzer selbst verwalten und die gewünschte Zahl an Bearbeitern eigenständig anlegen. Die Rechte dafür liegen beim Fachadministrator der Organisation.

# 5. Erstanmeldung Fachadministrator

Die Benutzerdaten zur erstmaligen Anmeldung des Fachadministrators in der Sportstättendatenbank ist dem Schreiben des HMdIS vom 18. März 2021 an die Landkreise und Kommunen zu entnehmen. Sollte der Brief nicht mehr vorliegen, können über die E-Mail-Adresse sportatlas@hmdis.hessen.de neue Zugangsdaten angefordert werden.

Die ca. 7.500 Sportvereine im Landessportbund haben ebenfalls Zugänge erhalten. Auch diese haben die Rolle Fachadministrator. Nach erstmaliger Anmeldung müssen die Daten zu "Meine Organisation" gepflegt werden (siehe 9.1). <u>Wichtig</u>: Erst nach Befüllen des Reiters "Allgemein" <u>und</u> "Ansprechperson" kann eine Speicherung erfolgen. Fachadministratoren werden – im Gegensatz zu Benutzern – <u>nicht</u> nach erstmaliger Anmeldung zur Änderung des Passworts aufgefordert. Unter dem Reiter "Benutzerverwaltung" kann jedoch mit dem Button "Passwort zurücksetzen" jederzeit das Passwort geändert werden. Sie erhalten anschließend eine E-Mail vom System analog zur Erstanmeldung Bearbeiter.

# 6. Erstanmeldung Bearbeiter

Der Anmeldeprozess durch einen Bearbeiter setzt voraus, dass der Fachadministrator Ihrer Organisation Sie bereits als Bearbeiter für die Sportstättendatenbank zugelassen hat. Zur Aktivierung Ihres Benutzerkontos erhalten Sie anschließend einen Link per E-Mail zugesandt. Klicken Sie in der E-Mail bitte auf "Link zur Aktivierung".

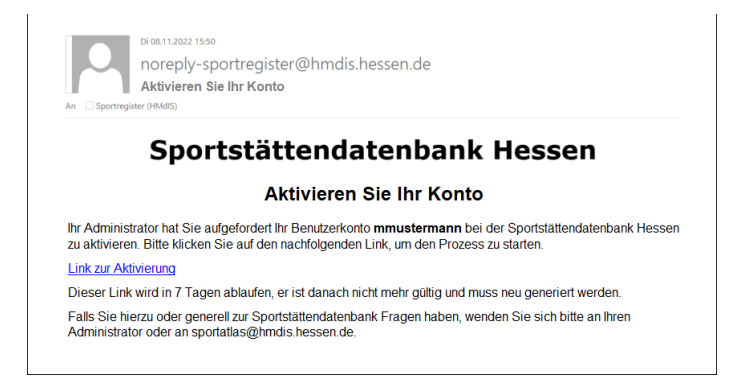

Sie werden anschließend durch den nachfolgenden Dialog geleitet.

| Fü      | hren Sie die folgende(n) Aktion(er<br>aus |
|---------|-------------------------------------------|
| Führer  | n Sie die folgende(n) Aktion(en) aus:     |
| Passw   | ort aktualisieren, Profil aktualisieren   |
| » Klick | en Sie hier um fortzufahren               |
|         |                                           |
|         |                                           |
|         | Passwort aktualisieren                    |
| ⚠       | Sie müssen Ihr Passwort ändern.           |
| Neues   | Passwort                                  |
| •••••   |                                           |
| Passwo  | ort bestätigen                            |
|         |                                           |
|         |                                           |
|         |                                           |
|         | Absenden                                  |

Folgende Regeln müssen bei der Passwortvergabe berücksichtigt werden:

- mindestens acht Zeichen
- mindestens einen Großbuchstaben
- mindestens einen Kleinbuchstaben
- mindestens eine Ziffer
- mindestens ein Sonderzeichen aus @\$!%?&.\*

| Benutzerkonto Infor<br>aktualisiere                                   | rmationen<br>n |
|-----------------------------------------------------------------------|----------------|
| Sie müssen Ihr Benutzerkonto aktualis<br>Benutzerkonto zu aktivieren. | ieren, um das  |
| E-Mail                                                                |                |
| sabine.müller@hmdis.hessen.de                                         |                |
| Vorname<br>Sabine                                                     |                |
| Nachname                                                              |                |
| Müller                                                                |                |
|                                                                       |                |
| Absenden                                                              |                |
|                                                                       |                |

# Ihr Benutzerkonto wurde aktualisiert.

Ihr Benutzerkonto wurde aktualisiert.:

Nach der Aktualisierung Ihres Benutzerkontos können Sie sich erstmalig bei der Sportstättendatenbank anmelden.

# 7. Anmeldung

Nach Eingabe der Internetadresse <u>https://sportregister.hessen.de/</u> erscheint die Anmeldeseite für die Sportstättendatenbank.

|              | Anmelden |                     |
|--------------|----------|---------------------|
| Benutzername |          |                     |
| SMüller      |          |                     |
| Passwort     |          |                     |
|              |          |                     |
|              |          | Passwort vergessen? |
|              |          |                     |
|              | Anmelden |                     |
|              |          |                     |

Geben Sie hier Ihren Benutzernamen und das Passwort ein (siehe Kapitel 5 bzw. 6). Nach erfolgreicher Anmeldung gelangen Sie zur Startseite der Anwendung.

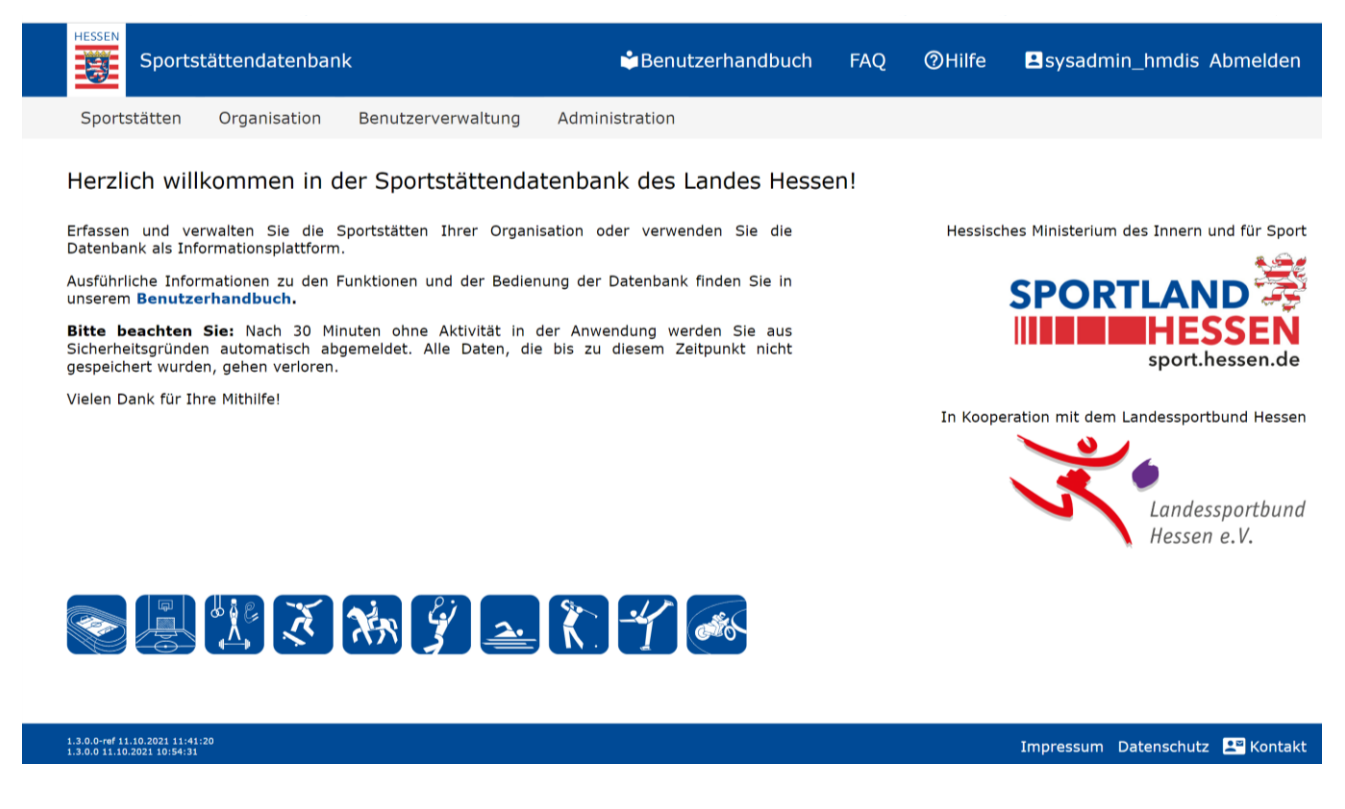

Von der Startseite ausgehend können Sie in die Menüpunkte "Sportstätten" und "Meine Organisation" wechseln. Als Fachadministrator steht Ihnen zusätzlich der Menüpunkt "Benutzerverwaltung" zur Verfügung.

Das Hessen-Logo in der Kopfzeile dient als Home-Button - mit einem Klick darauf gelangen Sie auf die Startseite zurück.

Ebenso können Sie jederzeit über die Kopfzeile durch einen Klick auf "Abmelden" die Datenbank verlassen. Die Anwendung leitet Sie dann auf den Anmeldebildschirm zurück.

Nach 30 Minuten Inaktivität in der Anwendung wird der Benutzer aus Sicherheitsgründen automatisch abgemeldet. Alle Daten, die bis zu diesem Zeitpunkt nicht gespeichert wurden, gehen verloren.

Haben Sie allgemeine Fragen oder Anregungen zur Web-Anwendung, dann nutzen Sie die Möglichkeit zur Kontaktaufnahme mittels einer E-Mail über den Eintrag "Kontakt" in der Fußzeile. Gerne hilft Ihnen auch die für die Sportstättendatenbank zuständige Ansprechperson innerhalb Ihrer Organisation weiter. Diesen finden Sie unter dem Menüpunkt "Organisation" / "Meine Organisation".

# 8. Sportstätten

Sportstätte wird als Sammelbegriff für sämtliche Sport- und Bewegungsräume verwendet, die der Ausübung von einer oder mehreren Sportarten oder der Bewegung dienen. Sportstätten werden in der Datenbank in "Kategorien" eingeteilt, die Aufschluss über die grundsätzliche Nutzung der Sportstätte geben. Jede Sportstättenkategorie besitzt ein eigenes Symbol, welches auch bei der Anzeige der Sportstätte im "Sportatlas Hessen" Verwendung findet.

In Abhängigkeit von der Nutzungsart sieht die Datenbank die folgenden 18 Sportstättenkategorien vor:

- Sporthalle
- Sportplatz
- Tennissportstätte
- Schießsportstätte
- Reitsportstätte
- Schwimmsportstätte
- Golfsportstätte
- Eissportstätte
- Wintersportstätte
- Klettersportstätte
- Radsportstätte
- Roll- und Skatesportstätte
- Wassersportstätte
- Flugsportstätte
- Motorsportstätte
- Fitnessstudio
- Öffentlicher Sport- und Bewegungsraum
- Sportgelegenheit in sonstigen Gebäuden

Jeder Sportstätte muss mindestens eine Sportanlage zugeordnet werden. Dazu stehen Ihnen in der Datenbank entsprechende Listen zur Auswahl zur Verfügung. Dort werden zunächst die typischerweise mit einer Sportstätte verbundenen Anlagen angezeigt, bei einer Schwimmsportstätte sind das zum Beispiel Hallenbad, Freibad und Naturbad. Zusätzlich haben Sie bei Bedarf die Möglichkeit, aus der Gesamtliste aller Sportanlagentypen weitere auszuwählen und der Sportstätte zuzuordnen. Neben den Sportanlagen gehören zu einer Sportstätte auch alle Einrichtungen, die nur mittelbar der Sportausübung dienen, darunter Zuschauereinrichtungen, Parkplätze, Funktionsräume und sonstige Räume.

Beispiel: Einem Sportplatz (= Sportstätte) mit Großspielfeld und Leichtathletikanlagen werden die Sportanlagen "Großspielfeld", "Rundlaufbahn", "Kugelstoßanlage" etc. zugeordnet. Neben diesen Sportanlagen gehören zu der Sportstätte noch eine Tribüne mit Sitz- und Stehplätzen sowie Sanitäranlagen für die Zuschauer, Umkleide und Sanitärräume für die Sportler, ein Technikraum und eine Gaststätte.

Häufig befinden sich zwei oder mehr Sportstätten in einem unmittelbaren räumlichen Zusammenhang, z. B. auf einem Vereins- oder Schulgelände, oder in einem Universitätssportzentrum. Auch wenn die nebeneinanderliegenden Sportstätten den gleichen Eigentümer oder Betreiber haben, sind sie in der Datenbank jeweils einzeln zu erfassen.

Beispiel: Auf einem Vereinssportgelände befinden sich eine Tennishalle und mehrere Tennisfelder. Daneben existiert auf dem Gelände noch ein Großspielfeld mit Laufbahn und Weitsprunganlage sowie ein kleines Spielfeld. Hier sind eine Tennissportstätte mit den Anlagentypen Tennishalle und Tennisplatz und zusätzlich eine Sportstätte Sportplatz mit den Anlagentypen Großspielfeld, Kleinspielfeld, Laufbahn und Weitsprunganlage anzulegen.

Hinweis: Sportkomplexe werden als solche in der Sportstättendatenbank aktuell nicht erfasst. Es ist daher notwendig, die zu einem Sportkomplex gehörenden Sportstätten einzeln zu erfassen.

Nach Auswahl des Menüpunktes "Sportstätten" gelangen Sie in die Sportstättenübersicht.

| ortstättendatenba | ank                                                                                                    |                                                                                              |                                                                                                    | 🖨 Benutzerhandbuch                                                                                                    | FAQ                                                                                                    | <b>⊘</b> Hilfe                                                                                                    | Sysadmin_hmdis Abmelden                                                                                                    |
|-------------------|----------------------------------------------------------------------------------------------------|----------------------------------------------------------------------------------------------|----------------------------------------------------------------------------------------------------|----------------------------------------------------------------------------------------------------|----------------------------------------------------------------------------------------------------|----------------------------------------------------------------------------------------------------|----------------------------------------------------------------------------------------------------|
| en Organisation   | Benutzerverwa                                                                                                    | ltung Administration                                                                         |                                                                                                    |                                                                                                    |                                                                                                    |                                                                                                    |                                                                                                    |
| ten Land Hess     | an                                                                                                    |                                                                                              |                                                                                                    |                                                                                                    |                                                                                                    |                                                                                                    |                                                                                                    |
|                   |                                                                                                    |                                                                                              |                                                                                                    |                                                                                                    |                                                                                                    |                                                                                                    | -                                                                                                    |
| rtstätte anlegen  |                                                                                                    |                                                                                              |                                                                                                    | Einträge pro Seite                                                                                                    | : 10 · ·                                                                                                    | 281 - 29                                                                                                    | 0 von 10922 🔇 >                                                                                                    |
| Kreis 🖇           | Ort v                                                                                                    | Name 🖓 👘                                                                                     | Anschrift 🖇                                                                                                    | Kategorie 🖓 Eig                                                                                                    | jentümer                                                                                                    | Stand                                                                                                    | 0                                                                                                    |
| Alle 🔹            |                                                                                                    |                                                                                              |                                                                                                    | Alle - A                                                                                                    | lle                                                                                                    | • Alle                                                                                                    | <b>•</b>                                                                                                    |
| Wiesbaden         | Wiesbaden                                                                                                    | Schelmengraben,<br>Multifunktionsspielfeld                                                   | Willi-Werner-<br>Straße                                                                                                    | Sportplatz                                                                                                    |                                                                                                    | •                                                                                                    | Bearbeiten<br>Löschen                                                                                                    |
| Wiesbaden         | Wiesbaden                                                                                                    | Hollerbornschule-<br>Gymnastikhalle                                                          | Hollerbornstra<br>ße 5                                                                                                    | Sporthalle                                                                                                    |                                                                                                    | •                                                                                                    | Bearbeiten<br>Löschen                                                                                                    |
| Wiesbaden         | Wiesbaden                                                                                                    | Karl-Gärtner-Schule -<br>Turnhalle                                                           | Wilhelm-Dietz-<br>Straße 5                                                                                                    | Sporthalle                                                                                                    |                                                                                                    | •                                                                                                    | Bearbeiten<br>Löschen                                                                                                    |
| Wiesbaden         | Wiesbaden                                                                                                    | Bolzplatz Langedellschlag                                                                    | Finkenweg 1                                                                                                    | Sportplatz                                                                                                    |                                                                                                    | •                                                                                                    | Bearbeiten<br>Löschen                                                                                                    |
| Wiesbaden         | Wiesbaden                                                                                                    | Gustav-Stresemann-<br>Schule - Turnhalle<br>(Mainz-Kastel)                                   | Ludwigsplatz<br>14                                                                                                    | Sporthalle                                                                                                    |                                                                                                    | •                                                                                                    | Bearbeiten                                                                                                    |
| Wiesbaden         | Wiesbaden                                                                                                    | Hermann-Ehler-Schule -<br>Turnhalle                                                          | Tempelhofer<br>Straße 57                                                                                                    | Sporthalle                                                                                                    |                                                                                                    | •                                                                                                    | Bearbeiten<br>Löschen                                                                                                    |
| Wiesbaden         | Wiesbaden                                                                                                    | Oranienschule - Turnhalle                                                                    | Oranienstraße<br>5-7                                                                                                    | Sporthalle                                                                                                    |                                                                                                    | •                                                                                                    | Bearbeiten<br>Löschen                                                                                                    |
| Wiesbaden         | Wiesbaden                                                                                                    | Mehrzweckhalle Auringen                                                                      | Breithaler Weg<br>4                                                                                                    | Sporthalle                                                                                                    |                                                                                                    | •                                                                                                    | Bearbeiten<br>Löschen                                                                                                    |
| Wiesbaden         | Wiesbaden                                                                                                    | Sportanlage Rheinhöhe,<br>Kleinspielfeld                                                     | Steinberger<br>Straße 10+11                                                                                                    | Sportplatz                                                                                                    |                                                                                                    | •                                                                                                    | Bearbeiten<br>Löschen                                                                                                    |
| Wiesbaden         | Wiesbaden                                                                                                    | Frauenstein,<br>Großspielfeld                                                                | Alfred-Delp-<br>Straße 55                                                                                                    | Sportplatz                                                                                                    |                                                                                                    | •                                                                                                    | Bearbeiten<br>Löschen                                                                                                    |
|                   | en Organisation<br>ten Land Hesser<br>tetatte anlegen<br>Kreis $\Diamond$<br>Alle •<br>Wiesbaden<br>Wiesbaden<br>Wiesbaden<br>Wiesbaden<br>Wiesbaden<br>Wiesbaden<br>Wiesbaden<br>Wiesbaden<br>Wiesbaden<br>Wiesbaden<br>Wiesbaden<br>Wiesbaden | rn Organisation Benutzerverwa<br>ten Land Hessen<br>tetatte anlegen<br>Kreis ◊ Ort ∨<br>Alle | rn Organisation Benutzerverwaltung Administration<br>ten Land Hessen<br>tstätte anlegen<br>Kreis  ↓ Ort  V Name  ↓<br>Alle  Viesbaden Viesbaden | n Organisation Benutzerverwaltung Administration<br>ten Land Hessen<br>terstete anlegen<br>Kreis ◊ Ort ∨ Name ◊ Anschrift ◊<br>Alle | Alle Entrage pro Seite   kien Land Hessen     tattet anlegen     tattet anlegen     kien Land Hessen     tattet anlegen     tattet anlegen     kien Land Hessen     tattet anlegen     tattet anlegen     kien Land Hessen     tattet anlegen     tattet anlegen     kien Land Hessen     tattet anlegen     tattet anlegen     kien Land Hessen     tattet anlegen     tattet anlegen     kien Land Hessen     tattet anlegen     tattet anlegen     Wiesbaden     Wiesbaden     Wiesbaden     Wiesbaden     Wiesbaden     Wiesbaden     Wiesbaden     Wiesbaden     Wiesbaden   Wiesbaden   Wiesbaden   Wiesbaden   Wiesbaden   Wiesbaden   Wiesbaden   Wiesbaden   Wiesbaden   Wiesbaden   Wiesbaden   Wiesbaden   Wiesbaden   Wiesbaden   Wiesbaden   Wiesbaden   Wiesbaden   Wiesbaden   Wiesbaden   Wiesbaden   Wiesbaden   Wiesbaden   Wiesbaden | And Schelle Abdelen Deschelle Zerhandoblich FAQ   ein Organisation Benutzerverwaltung Administration     tent Land Hessen     tetatie enlegen     Kreis 0 Ort v Name 0   Alle * Eigentümer   Alle * Alle     Wiesbaden Wiesbaden   Schelmengraben, Multifunktionsspielfeld   Will-Werner- Sportplatz   Sportplatz   Wiesbaden Wiesbaden   Hollerbornschule-   Gymnastikhalle Hollerbornstra   Øyesbaden Wiesbaden   Wiesbaden Wiesbaden   Bolzplatz Langedellschlag Finkenweg 1   Øyesbaden Gustav-Stresemann-<br>Schule - Turnhalle   Wiesbaden Wiesbaden   Wiesbaden Wiesbaden   Wiesbaden Minder- Schule - Turnhalle   Sporthalle Sporthalle< | Interactional cellopation       Deputizemandodicity       FAQ       OPMile         Immodel of the second second s |

Als Mitarbeiter einer Gebietskörperschaft finden Sie hier eine Auflistung aller Sportstätten in Ihrem Gebiet unabhängig vom Eigentümer und Betreiber.

Beispiel: Sie sind Mitarbeiter eines Landkreises und suchen Sporthallen in einer bestimmten kreisangehörigen Gemeinde. Geben Sie den Gemeindenamen im Eingabefeld "Ort" ein und wählen "Sporthalle" aus der Drop-Down-Liste der "Kategorie" aus.

Oberhalb der Tabelle wird die Gesamtzahl der Sportstätten in der Datenbank angezeigt, die Ihrer Organisation zugeordnet sind. Über die beiden Pfeile können Sie auf weitere Web-Seiten in der Sportstättenübersicht blättern oder die Anzeige der Ergebnisse erweitern.

Im Feld "Anzeige" können Sie auswählen, ob Sie sich die eigenen Sportstätten gemäß dem oben unter 4. dargestellten Rechte und Rollenkonzeptes oder alle hessischen Sportstätten anzeigen lassen. Die eigenen Sportstätten können Sie vollumfänglich bearbeiten. Alle anderen Sportstätten können Sie zwar einsehen, jedoch nicht selbst bearbeiten. Dadurch können Sie beispielsweise die Sportstätten in Nachbargemeinden ansehen oder als Vereinsvertretung prüfen, ob Sie als Nutzer in den Sportstätten hinterlegt wurden, in denen Ihr Verein Kurse oder Training anbietet.

Zusätzlich besteht über die Schaltfläche "PDF" die Möglichkeit ein aktuelles Datenblatt der Sportstätte im PDF-Format zu erzeugen. Das Datenblatt enthält sämtliche Informationen, die zu der ausgewählten Sportstätte in der Datenbank abgespeichert sind. Sollte es für den

Arbeitsprozess notwendig sein, können Sie das Datenblatt abspeichern und z. B. auch Personen zur Verfügung stellen, die keinen Zugang zur Datenbank besitzen.

| Datenblatt 💽 🗒 🥀 🏹 🎋 🧳                                                                                                    | HISSEN Datenblatt                                                                                                    |
|----------------------------------------------------------------------------------------------------|----------------------------------------------------------------------------------------------------|
| Sportstätte: Sporthalle Am Bingert ID: 06414000-0271                                                                                                    | Sportstätte: Sporthalle Am Bingert ID: 06414000-0271                                                                                                    |
| Sportstätte: Sporthalle Am Bingert       Ib: 0f44000-0247         Adresse       Postleitzahl       Ot         Postleitzahl       Ot       Straße         01       Ot       Straße         0210       Vielsbaden       Rheinlandstraße       50         0210       Vielsbaden       Rheinlandstraße       50       -         01       Vielsbaden       Rheinlandstraße       50       -         01       Vielsbaden       Rheinlandstraße       50       -         01       Vielsbaden       Rheinlandstraße       50       -         01       Vielsbaden       Rheinlandstraße       50       -         01       Vielsbaden       Rheinlandstraße       50       -         01       Sporthalle       11       4       3         01       Ja       Ja       Ja       Ja         02       Sporthalle       Ja       Ja       Ja         02       Santarawe       Baijahr       Letzte Sanierung       I         11       Letzte Sanierung       0       I       I         2006       PKW-Parkplätze       2006       PKW-Parkplätze       2006         10       Burnein- und Lagerrä | Sportstätte: Sporthalle Am Bingert       D: 06414000-0271         Bid       Bid       Bid         Image: Sportstätte Sporthalle Am Bingert       Diagentämer Sportschaft         Maupteingang       Rundlaufbahn       Turnhalle         Kontakk       Stadt Viesbaden         Betreiber       Sportverein / Sportverband       1. FC Aukamm         Eventakis       Stadt Viesbaden         Betreiber       Sportverein / Sportverband       1. FC Aukamm         Eventakis       Stadt Viesbaden         Betreiber       Sportverein / Sportverband       1. FC Aukamm         Eventakis       Stadt Viesbaden         Betreiber       Sportverein / Sportverband       1. FC Aukamm         Eventakis       Keine vorhanden       Stadt Viesbaden         Bassetball       -       -         Fusball       -       -         Fusball       -       -         Fusball       -       -         Fusball       -       -         Fusball       -       -         Fusball       -       -         Fusball       -       -         Fusball       -       -         Fusball       -       -         F |
| I spi Gastronome, Semiarraum, Sauna, JriatZe, Name<br>Gastronomie - Gastronomie<br>Sauna - Sauna<br>Schulungs- / Seminarraum 10 Schulungs- / Seminarraum 2<br>Schulungs- / Seminarraum 30 Schulungs- / Seminarraum 1<br>Gastronomie 30 Zur Tenne<br>Barrierefreiheit<br>Zuschauereininchtungen Ja<br>Sportfläche Ja<br>Sonstige Råume -<br>Umkleide- und Sanitärräume Ja                                                                                                    | Sportaniagen       Kurs- / Ubungsraum       Name       Batijahr       Letzte Sanierung       Bodenbelag       Sportparkett       Größe (m³)       Luzv.Wert       Luzv.Wert       Sport- / Turnhalle untermaßig (Größe I und II)                                                                                                    |
| Hessisches Ministerium des Innern und für Sport  SPORTLAND  sporthessen  sporthessen.de  0.112.2022  MESEN  Datenblatt  Datenblatt  Datenblatt                                                                                                    | Hessisches Ministerium des Innern und für Sport<br>SPORTLAND<br>sport.hessen.de<br>0112.2022 In Kooperation mit dem Landessportbund<br>Kandessportbund<br>Metsan e.V.<br>Seite 2 von 3                                                                                                    |
|                                                                                                    |                                                                                                    |
| Betriebsstatus     in Betrieb       Baujahr                                                                                                    |                                                                                                    |
| Hessisches Ministerium des Innern und für Sport<br>SPORTLAND<br>SportLessen<br>sport.hessen.de<br>01 12 2022<br>Hessen 2 Seite 3 von 3                                                                                                    |                                                                                                    |

11

#### Qualitätssicherung der importierten Daten aus 2017

Bitte wechseln Sie in die Sportstättenübersicht. Hier finden Sie eine Auflistung aller Sportstätten, die sich im Gebiet Ihrer Organisation befinden, unabhängig vom Eigentümer und Betreiber.

Bitte prüfen Sie, ob die bereits hinterlegten Sportstätten vollständig und korrekt in der Datenbank eingetragen wurden, und nehmen die ggf. notwendigen Änderungen vor.

Hinweis: Aufgrund der Datenlage aus 2017 kann es erforderlich sein, Sportstätten ausnahmsweise zu löschen, um sie anschließend als Sportanlagen einer bereits existierenden oder ggf. neu anzulegenden Sportstätte zuzuordnen. Grundsätzlich sollen keine Sportstätten oder Sportanlagen gelöscht werden. Auch zurückgebaute oder nicht mehr genutzte Sportstätten oder Sportanlagen sollen aus statistischen Gründen weiter in der Datenbank verbleiben.

Beispiel: Basierend auf den 2017er-Daten waren unter der Anschrift "Am Eichholz" in Waldeck in der Datenbank initial fünf Sportstätten mit jeweils einer Sportanlage gespeichert. Darüber hinaus gibt es im Umfeld noch zwei weitere Sportstätten mit der Adresse "Am Eichholz 4".

| HESSEN                                | Sportstättendaten                     | bank             |                               |               | 🗳 Benutzerhandbu                                | ıch FAQ            | @Hilfe      | ≗sysadmin_hmdis<br>Abmelden |
|---------------------------------------|---------------------------------------|------------------|-------------------------------|---------------|-------------------------------------------------|--------------------|-------------|-----------------------------|
| Sportst                               | ätten Organisatio                     | on Benutzerverwa | altung Administration         |               |                                                 |                    |             |                             |
| Sportst                               | ätten Land Hes<br>Sportstätte anlegen | sen              |                               |               | E                                               | inträge pro Seite: | 10 -        | 1 - 7 von 7 🔏 🕻             |
| _                                     | Kreis 🖇                               | Ort v            | Name 🎖                        | Anschrift 🖓   | Kategorie 🕻                                     | Eigentümer (       | Stand       | 0                           |
|                                       | Alle                                  | waldeck X        |                               | eichholz X    | Alle                                            | Alle               | ▼ Alle      | •                           |
| 109<br>109                            | Landkreis<br>Waldeck-<br>Frankenberg  | Waldeck , Hess   | Sportplatz<br>Sachsenhausen   | Am Eichholz   | Sportplatz                                      | Stadt / Gemeir     | nde 😑       | Bearbeiten<br>Löschen       |
| 109                                   | Landkreis<br>Waldeck-<br>Frankenberg  | Waldeck , Hess   | Sportplatz<br>Sachsenhausen   | Am Eichholz   | Sportplatz                                      | Stadt / Gemeir     | nde 🕒       | Bearbeiten<br>Löschen       |
| POF                                   | Landkreis<br>Waldeck-<br>Frankenberg  | Waldeck , Hess   | Reithalle Sachsenhausen       | Am Eichholz 4 | Reitsportstätte                                 | Lsb h Sportver     | rein 🕒      | Bearbeiten<br>Löschen       |
| POF                                   | Landkreis<br>Waldeck-<br>Frankenberg  | Waldeck , Hess   | Stadthalle<br>Sachsenhausen   | Am Eichholz 4 | Sporthalle                                      | Landkreis          | •           | Bearbeiten<br>Löschen       |
| 109                                   | Landkreis<br>Waldeck-<br>Frankenberg  | Waldeck , Hess   | Sportplatz<br>Sachsenhausen B | Am Eichholz   | Sportplatz                                      | Stadt / Gemeir     | nde 🔴       | Bearbeiten<br>Löschen       |
| 109                                   | Landkreis<br>Waldeck-<br>Frankenberg  | Waldeck , Hess   | Sportplatz<br>Sachsenhausen A | Am Eichholz   | Sportplatz                                      | Stadt / Gemeir     | nde 🔴       | Bearbeiten<br>Löschen       |
| 109                                   | Landkreis<br>Waldeck-<br>Frankenberg  | Waldeck , Hess   | Sportplatz<br>Sachsenhausen   | Am Eichholz   | Sportgelegenheite<br>n in sonstigen<br>Gebäuden | Stadt / Gemeir     | nde 🔴       | Bearbeiten<br>Löschen       |
| 2.1.0.0-ref 21.10<br>2.1.0.0 21.10.20 | 0.2022 11:44:29<br>022 11:06:18       |                  |                               |               |                                                 | In                 | npressum Da | tenschutz 💵 Kontakt         |

Gemäß Luftbild handelt es sich um einen Sportplatz mit mehreren unterschiedlichen Anlagen, um eine Reitsportstätte mit unterschiedlichen Anlagen und um eine Sportgelegenheit in sonstigen Gebäuden (hier Stadthalle).

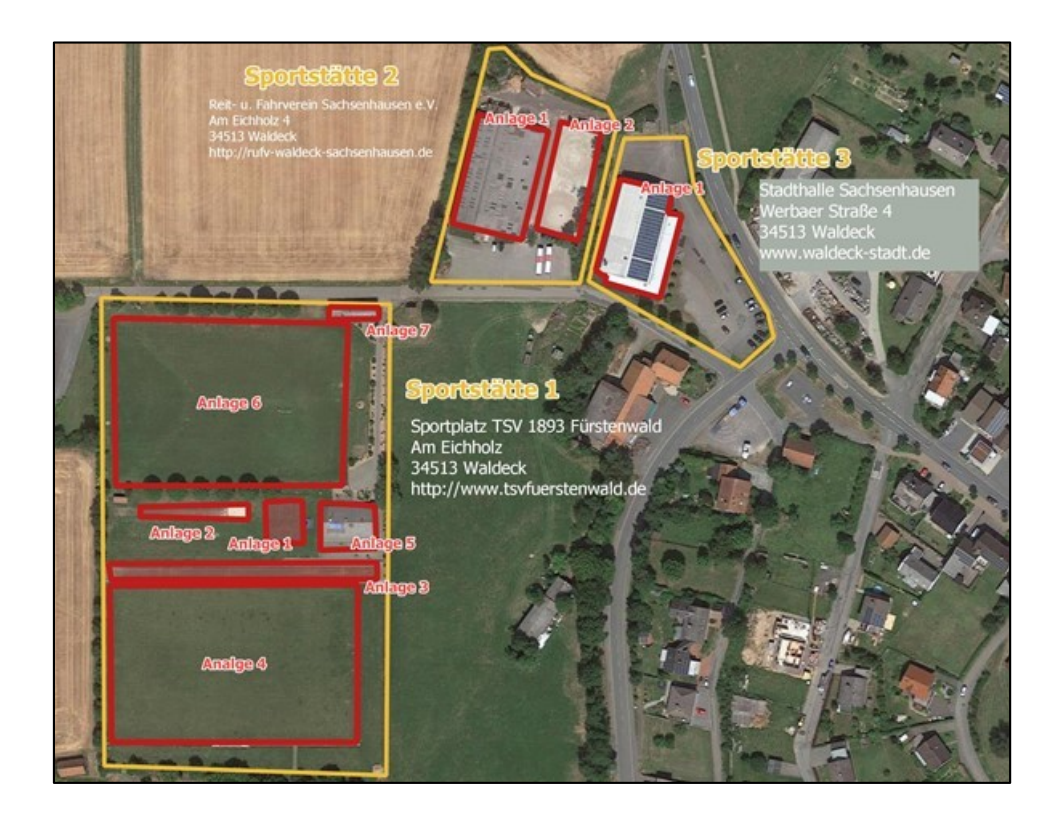

Nun ist es im Rahmen der Qualitätssicherung notwendig, eine Sportstätte "Am Eichholz" (Sportstätte 1) in der Kategorie "Sportplatz" mit Zuordnung der einzelnen Anlagen korrekt zu erfassen. Danach sind die übrigen Sportstätten unter der Adresse "Am Eichholz", die zuvor als Anlagen dem Sportplatz korrekt zugeordnet wurden, zu löschen. Ebenso müssen die Anlagen der Reitsportstätte (Sportstätte 2: vermutlich Reithalle und Führ- und Longierplatz) korrekt erfasst werden. Bei der Sportstätte 3 gilt es zu klären, ob es sich um eine normierte Sporthalle oder um eine Sportgelegenheit in sonstigen Gebäuden (hier Stadthalle) handelt.

Sportstättenübersicht nach der Qualitätssicherung:

| HESSEN  | Sportstättendatenb                   | ank             |                             |               | <b>⇔</b> Benutzerhand | lbuch FAQ           | @Hilfe   | sysadmin_hmdis Abmelden |
|---------|--------------------------------------|-----------------|-----------------------------|---------------|-----------------------|---------------------|----------|-------------------------|
| Sportst | tätten Organisatior                  | n Benutzerverwa | altung Administration       |               |                       |                     |          |                         |
| Sports  | tätten Land Hess                     | en              |                             |               |                       | Einträge pro Seite: | 10 -     | 1 - 3 von 3 🔇 💙         |
|         | Kreis 🗘                              | Ort v           | Name 🗘                      | Anschrift 🖇   | Kategorie 🖇           | Eigentüme           | r\$ Stan | d 🕐                     |
|         | Alle                                 | waldeck X       |                             | eichholz X    | Alle                  | • Alle              | - Grü    | in 👻                    |
| 109     | Landkreis<br>Waldeck-<br>Frankenberg | Waldeck , Hess  | Sportplatz<br>Sachsenhausen | Am Eichholz   | Sportplatz            | Stadt / Gem         | einde    | Bearbeiten<br>Löschen   |
| 109     | Landkreis<br>Waldeck-<br>Frankenberg | Waldeck , Hess  | Reithalle Sachsenhausen     | Am Eichholz 4 | Reitsportstätte       | Lsb h Sport         | verein   | Bearbeiten<br>Löschen   |
| 109     | Landkreis<br>Waldeck-<br>Frankenberg | Waldeck , Hess  | Stadthalle<br>Sachsenhausen | Am Eichholz 4 | Sporthalle            | Landkreis           |          | Bearbeiten<br>Löschen   |

2.1.0.0-ref 21.10.2022 11:44:2

Impressum Datenschutz 🚢 Kontakt

Zuordnung von Sportanlagen zum Sportplatz Sachsenhausen nach der Qualitätssicherung:

| Sportst                     | ättendatenbanl                        | K                               | 🗳 B                             | enutzerhandbucl | n FAQ        | @Hilfe | 💄 sysadmii           | n_hmdis Abmelde          |
|-----------------------------|---------------------------------------|---------------------------------|---------------------------------|-----------------|--------------|--------|----------------------|--------------------------|
| Sportstätten                | Organisation                          | Benutzerverwaltung              | Administrat                     | ion             |              |        |                      |                          |
| Sportplatz Sa               | <b>ichsenhauser</b><br>: 06635021-004 | a <b>in Waldeck , Hes</b><br>14 | S                               |                 |              | c      | Geändert am 17.03.20 | 21 15:59:42 von Land Hes |
| Sportstätte                 | Ausstattung                           | Bilder                          | Kontakt                         | Liegenschaft    | Sportan      | lagen  | Sportarten           |                          |
| Suche                       |                                       |                                 | Тур                             | Ν               | lame         |        |                      |                          |
| Großspielf                  | eld (ab 5.000 m                       | 1 <sup>2</sup> )                | Nichtnormi                      | ertes Spielfeld |              |        | Bearbeite            | n Löschen                |
| Nichtnorm                   | niertes Spielfeld                     | ~)                              | Kurzstreck                      | enbahn          |              |        | Bearbeite            | n Löschen                |
| □ Rundlaufb<br>□ Kurzstrecl | ahn<br>kenbahn                        |                                 | Rundlaufba                      | ahn             |              |        | Bearbeite            | n Löschen                |
| □ Diskus- ur<br>Hammerw     | nd<br>rurfanlage                      | Hinzufügen                      | Großspielfe<br>m²)              | eld (ab 5.000   | Großspielfel | d A    | Bearbeite            | n Löschen                |
| Hochsprur Stabhochs         | nganlage<br>sprunganlage              |                                 | Großspielfe<br>m <sup>2</sup> ) | eld (ab 5.000   | Großspielfel | d B    | Bearbeite            | n Löschen                |
| 🗆 Kugelstoß                 | anlage                                |                                 |                                 |                 |              |        |                      |                          |
| □ Weit- und<br>□ Wassergra  | Dreisprunganla<br>aben Hindernisla    | ge<br>uf                        |                                 |                 |              |        |                      |                          |
| > mehr anzeige              | n                                     |                                 |                                 |                 |              |        |                      |                          |

Hinweis: Bitte ergänzen Sie die Sportstättendatenbank um die Sportstätten, die sich in Ihrem Gebiet befinden, jedoch noch nicht in der Datenbank erfasst sind. Die Landkreise und Kommunen sollten insbesondere die vereinseigenen Sportstätten komplett abbilden und dazu bei Bedarf Kontakt zu den Vereinen in ihrem Gebiet aufnehmen. Diese Vorgehensweise verfolgt das Ziel, einen nahezu vollständigen Sportstättenbestand in der Datenbank abzubilden.

#### 8.1. Sportstätten anlegen / bearbeiten

Über die Sportstättenübersicht können Sie bereits vorhandene Sportstätten zur Bearbeitung auswählen oder über die Schaltfläche "+ Neue Sportstätte anlegen" eine neue Sportstätte in der Datenbank anlegen. Über beide Schaltflächen gelangen Sie jeweils in den Sportstätten-Bearbeitungsmodus.

| Sportstättendatenban                               | k                        |                |             | <b>⇔</b> Benut:                                                                                                    | zerhandbuch                                                                        | FAQ                                            | @Hilfe                                   | sysadmin_hmdis Abmelden                                                              |
|----------------------------------------------------|--------------------------|----------------|-------------|----------------------------------------------------------------------------------------------------|------------------------------------------------------------------------------------|------------------------------------------------|------------------------------------------|--------------------------------------------------------------------------------------|
| portstätten Organisation                           | Benutzerverwaltung       | Administration |             |                                                                                                    |                                                                                    |                                                |                                          |                                                                                      |
| portstätte Ausstattung                             |                          |                |             |                                                                                                    |                                                                                    |                                                |                                          |                                                                                      |
| ime der Sportstätte *                              |                          |                | all a       | + Rheinberg Bottrop Herten - DO                                                                                            | rtmund Werl Soest                                                                  | F                                              | LYE                                      | Gottin T                                                                             |
| egorie der Sportstätte *                           |                          |                |             | Duisburg Bochum<br>Krefeld Ratingen Wuppertal<br>Busseldorf Usseldorf                                                      | Unna<br>Schwerte<br>Hagen Isertohn<br>Derg with<br>Sundern (Sauerlan               | Brito<br>teschede<br>d)                        |                                          | Kassel                                                                               |
| Schulsport geeignet<br>Öffentlicher Zugang gegebe  | en                       |                | inc<br>Erki | Hengladbach Solingen<br>Hengladbach Hiden<br>Person Gerwenbroich Leverkusen<br>Bergheim KÖIN Overatt                       | Cuencies Pettenberg Sau<br>Lennestad<br>Gummersbach Rifleuntsches<br>Wiehl Keurzta | rge                                            | 6                                        |                                                                                      |
| Koordinaten der Sportstätte<br>Breitengrad         | Längengrad               |                | 2 FR        | Kerpen Huith<br>Bure Ertstatt Troisdorf<br>Burb Bonnt<br>Burben<br>Euskirchen<br>Kongswinter<br>Mechennich<br>Bad keuendar | Westerwate                                                                         | Z.                                             | Marburg                                  | Bad Hersfeld                                                                         |
| Adresse der Sportstätte                            |                          |                | &           | and a                                                                                                    | teunvied<br>Kobienz                                                                | S B                                            | at Nauheim                               | AR                                                                                   |
| Postleitzahl Ort *                                 |                          |                |             | The second                                                                                                    | Taunas                                                                             | Friede<br>Friede<br>Stein An                   | ichsdorf<br>Main                         | En So                                                                                |
| Straße *                                           | Hausnumn                 | ner Zusatz     | - K         | Herner                                                                                                    | uck LUE Bad Kreuznach                                                              | Mainz<br>Mainz<br>Groß-Gerau<br>Dar<br>Grieshe | Offenbach<br>am Main Aschaffen<br>mstadt | bug Schwei                                                                           |
| Adresse nicht vorhanden                            |                          |                |             | Idar Ober                                                                                                    | stein tai                                                                          | Worms<br>Lampertheim                           | heim                                     | Start                                                                                |
| Baulicher Zustand                                  |                          |                |             | Merzig St. Wendel                                                                                                    | Kaiserslautern                                                                     | Mannhein                                       | infield when the second                  | ( Alz                                                                                |
| Betriebsstatus                                     |                          |                | -           | Saarlouis Neunkirchen<br>Baarbrücken "Zweibr                                                                               | urg<br>licken<br>Pirmasens                                                         | am Rhein<br>Speyer<br>tan<br>traße             | eimen<br>Sinsheim                        | 7111                                                                                 |
| Baujahr                                            |                          |                |             | w hand                                                                                                    | The second second                                                                  | Bruck                                          | hsal Heilb<br>Bretten                    | ronn Schwäbisch Crailsheim Hall                                                      |
|                                                    |                          |                |             |                                                                                                    | Rat                                                                                | Ettlingen<br>Pl                                | Bietigheim-Bis<br>orzheim Ludwig         | singen<br>sburg<br>Winnenden Schwäbisch Aalen                                        |
| Letzte Sanierung                                   |                          |                |             |                                                                                                    | Buhi                                                                               | n-Baden                                        | Leonberg Es<br>Böblingen<br>Sindelfingen | Jall Goppingen Heidenheir<br>Neckar Goppingen an an der Bren<br>Nürtingen der Steige |
|                                                    |                          |                |             |                                                                                                    | Offenburg                                                                          | J.L.                                           | Reuti                                    | ngen<br>Schwäbiset = Leafiet   © BKG                                                 |
| bhrachan Spaicharn Im Sc                           | aadattaa waxiifaatiishaa | 1 PDF          |             |                                                                                                    |                                                                                    |                                                |                                          |                                                                                      |
| Spechen Im Sp                                      | Jorcadas veronendichen   |                |             |                                                                                                    |                                                                                    |                                                |                                          |                                                                                      |
| 9-ref 09.09.2022 13:37:04<br>0 09.09.2022 12:38:18 |                          |                |             |                                                                                                    |                                                                                    |                                                | Impressum                                | Datenschutz 🛛 💵 Konta                                                                |

Bei der Bearbeitung von Sportstätten ist zu beachten, dass zwischen den Funktionen "Speichern" und "Im "Sportatlas Hessen" veröffentlichen" zu unterscheiden ist. Es ist möglich, eine Sportstätte noch nicht vollumfänglich anzulegen, aber die eingegebenen Daten bereits in der Datenbank zu speichern. Das Speichern einer Sportstätte bewirkt die Aufnahme der Sportstätte in die Datenbank und erfordert jeweils das Ausfüllen der mit einem \* gekennzeichneten Pflichtfelder. Bei Unvollständigkeit werden gegebenenfalls Hinweise auf fehlende oder nicht plausible Daten angezeigt. Mit Anklicken des Feldes "Im "Sportatlas Hessen" veröffentlichen" wird die Sportstätte später auch im "Sportatlas Hessen" für die Öffentlichkeit sichtbar gemacht.

Beispiel: Sie haben eine Sportstätte in der Datenbank neu angelegt und alle Ihnen bereits vorliegenden Informationen über die Reiter eingetragen. Sie können allerdings noch kein Bild hochladen, weil die notwendige Angabe des Rechteinhabers fehlt. Ohne Bilder möchten Sie die Sportstätte aber noch nicht im "Sportatlas Hessen" veröffentlichen. Daher sichern Sie Ihre

# Eingaben in der Datenbank über die Schaltfläche "Speichern". Die Veröffentlichung im "Sportatlas Hessen" kann nach der Klärung der Bildrechte nachgeholt werden.

In der Sportstättenübersicht wird Ihnen der Bearbeitungsstand der Sportstätten mit Hilfe eines Ampelsystems angezeigt. Hier können sie überprüfen, inwieweit die Sportstätten in Ihrer Gebietskörperschaft bereits bearbeitet und ggf. veröffentlicht wurden. Die drei Farben haben folgende Bedeutung:

Rot: Nicht alle Pflichtangaben getätigt. Sie müssen alle mit \* versehenen Felder ausfüllen und die Koordinate der Sportstätte erfassen. Vorher sind die Daten unvollständig und die Sportstättenerfassung ist nicht abgeschlossen.

Gelb: Sie haben alle Pflichtangaben getätigt, die Sportstätte jedoch noch nicht im Sportatlas veröffentlicht. Ergänzen Sie ggf. die Daten und drücken Sie auf "im Sportatlas veröffentlichen", damit die Sportstätte im Sportatlas angezeigt wird. Dies betrifft auch die Sportstätten, die nicht öffentlich zugänglich sind.

Grün: Alle Pflichtangaben wurden getätigt. Die Sportstätte wurde außerdem im Sportatlas veröffentlicht. Sie haben weiterhin die Möglichkeit, Daten nachzutragen oder zu ändern.

| nisation Benutzerve<br>Hessen<br>n<br>Ort ()<br>waldeck > | rwaltung Administration           |                                                                                      | E                                                                                                    | intrăge pro Seite: 10                                                                                                    | 1-7 yep 7                                                                                                    |
|-----------------------------------------------------------|-----------------------------------|--------------------------------------------------------------------------------------|----------------------------------------------------------------------------------------------------|----------------------------------------------------------------------------------------------------|----------------------------------------------------------------------------------------------------|
| Hessen<br>∩<br>Ort ◊<br>waldeck >                         | Name v                            |                                                                                      | E                                                                                                    | inträge pro Seite: 10                                                                                                    | 1 - 7 yop 7                                                                                                    |
| n<br>Ort ≎<br>▼ Waldeck >                                 | Name v                            |                                                                                      | E                                                                                                    | inträge pro Seite: 10                                                                                                    | 1 - 7 yop 7                                                                                                    |
| Ort ∜<br>waldeck >                                        | Name v                            |                                                                                      |                                                                                                    |                                                                                                    |                                                                                                    |
| • waldeck >                                               |                                   | Anschrift 👌                                                                          | Kategorie 🕻                                                                                                    | Eigentümer 🖓                                                                                                    | Stand 🕜                                                                                                    |
|                                                           | <                                 | eichholz X                                                                           | Alle                                                                                                    | Alle •                                                                                                    | Alle                                                                                                    |
| Waldeck , Hes                                             | s Stadthalle<br>Sachsenhausen     | Am Eichholz 4                                                                        | Sporthalle                                                                                                    | Landkreis                                                                                                    | Rot Bearbeiten<br>Grün Löschen                                                                                                    |
| Waldeck , Hes                                             | s Sportplatz<br>Sachsenhausen B   | Am Eichholz                                                                          | Sportplatz                                                                                                    | Stadt / Gemeinde                                                                                                    | Gelb Bearbeiten Löschen                                                                                                    |
| Waldeck , Hes                                             | s Sportplatz<br>S Sachsenhausen A | Am Eichholz                                                                          | Sportplatz                                                                                                    | Stadt / Gemeinde                                                                                                    | Bearbeiten<br>Löschen                                                                                                    |
| Waldeck , Hes                                             | s Sportplatz<br>Sachsenhausen     | Am Eichholz                                                                          | Sportplatz                                                                                                    | Stadt / Gemeinde                                                                                                    | Bearbeiten<br>Löschen                                                                                                    |
| Waldeck , Hes                                             | s Sportplatz<br>S Sachsenhausen   | Am Eichholz                                                                          | Sportplatz                                                                                                    | Stadt / Gemeinde                                                                                                    | Bearbeiten<br>Löschen                                                                                                    |
| Waldeck , Hes                                             | s Sportplatz<br>Sachsenhausen     | Am Eichholz                                                                          | Sportgelegenheite<br>n in sonstigen<br>Gebäuden                                                                                   | Stadt / Gemeinde                                                                                                    | Bearbeiten<br>Löschen                                                                                                    |
|                                                           | s Reithalle Sachsenhausen         | Am Eichholz 4                                                                        | Reitsportstätte                                                                                                    | Lsb h Sportverein                                                                                                    | Bearbeiten<br>Löschen                                                                                                    |
| g                                                         | Waldeck , Hes<br>Waldeck , Hes    | Waldeck , Hess Sportplatz<br>Sachsenhausen<br>Waldeck , Hess Reithalle Sachsenhauser | Waldeck , Hess     Sportplatz<br>Sachsenhausen     Am Elchholz       Waldeck , Hess     Reithalle Sachsenhausen     Am Elchholz 4 | Waldeck , Hess       Sportplatz<br>Sachsenhausen       Am Eichholz       Sportgelegenheite<br>n in sonstigen<br>Gebäuden         Waldeck , Hess       Reithalle Sachsenhausen       Am Eichholz 4       Reitsportstätte | Waldeck , Hess       Sportplatz<br>Sachsenhausen       Am Eichholz       Image: Sportgelegenheite<br>Sebauden       Stadt / Gemeinde<br>Gebauden         Waldeck , Hess       Reithalle Sachsenhausen       Am Eichholz 4       Reitsportstätte       Lsb h Sportverein |

Wenn Sie eine Sportstätte neu anlegen oder eine bestehende bearbeiten wollen, werden Ihnen folgende Reiter zur Eingabe weiterer Informationen angezeigt:

- Sportstätte
- Ausstattung

- Bilder
- Kontakt
- Liegenschaft
- Sportanlagen
- Sportarten

Unter jedem dieser Reiter stehen Ihnen die Schaltflächen "Abbrechen", "Speichern", "Im Sportatlas Hessen veröffentlichen" und "PDF" (Datenblatt erzeugen) zur Verfügung.

Alle Reiter werden im Folgenden näher erläutert.

#### 8.1.1. Sportstätte

| Sportsätten Organisation Benutzerverveltung Administration   centraliel sacksenhausen in Walcek , Hess   sportsätten: D: offenstichersenhausen   Sportsätten: D:   sportsätten: D: Bilder Kontakt   Constratiet **   Reithalle Sacksenhausen Bilder   Kontakt **   Reithalle Sacksenhausen     Kordinaten der Sportsätte   Sportsätten: D:   Kordinaten der Sportsätte     Kordinaten der Sportsätte   Verdeter auf   Verdeter auf Verdeter auf Verdeter auf Verdeter auf Verdeter auf Verdeter auf Verdeter auf Verdeter auf Verdeter auf Verdeter auf Verdeter auf Verdeter auf Verdeter auf Verdeter auf Verdeter auf Verdeter auf Verdeter auf Verdeter auf Verdeter auf Verdeter auf Verdeter auf Verdeter auf                                                                                                    | portstätte Organization Benderervensiture Administration   Sentation and and and administration Sentation and administration Sentation and administration Sentation and administration Sentation and administration Sentation and administration Sentation and administration Sentation and administration Sentation and administration Sentation and administration Sentation and administration and administration Sentation and administration Sentation and administration and administration Sentation and administration and administration and                                                                                                    | Sportstättenda                                 | tenbank    |                |                |              | 🖕 Benutz     | erhandbuch    | FAQ           | @Hilfe                            | sysadmin_hmdis Abmelden       |
|----------------------------------------------------------------------------------------------------|----------------------------------------------------------------------------------------------------|------------------------------------------------|------------|----------------|----------------|--------------|--------------|---------------|---------------|-----------------------------------|-------------------------------|
|                                                                                                    | bital Bachemana matada a mana mana mana mana mana mana mana                                                                                                    | Sportstätten Organis                           | ation Benu | tzerverwaltung | Administration | 1            |              |               |               |                                   |                               |
| bortstätten-ID: 06635021-0011                                                                                                    | britatten-ID: 06635021-001<br>Sportsäte Ausstattung Bilder Kontakt Legenschaf Sportanlage Sportarie<br>ame der Sportsätte *<br>Retisportsätte *<br>Retisportsätte *<br>Retisportsätte *<br>Retisportsätte *<br>Poffentlicher Zugeng<br>Belicher Zustand<br>Berisekataks<br>In Betrieb<br>Berisekataks<br>Berisekataks<br>Berisekat | eithalle Sachsenha                             | usen in Wa | ldeck , Hess   |                |              |              |               | Geär          | dert am 19.09.2                   | 2022 16:37:05 von Land Hessen |
| Sportsätte Ausstattung Bilder Kontakt Liegenschaft sportaniagen Sportaniagen     Name der Sportsätte *   Reitsbeit Scontassenausen   Reitsbeit Scontaste *   Reitsbeit Scontaste *   Reitsport der Sportsätte   Offentlicher Zugang gegeben   Koordinaten der Sportsätte   Potietstanh   Totter under Sportsätte   Potietstanh   Totte   Strabe *   Reitcholz   Am Eichholz   In Betrieb   In Betrieb   Latte Sanierung                                                                                                    | Sportstätte Ausstattung Bilder Kontakt Liegenschaft Sportsnagen     ame der Sportstätte **     Reitshalle Sachsenhausen     ategorie der Sportstätte **     Reitsportstätte **     Reitshalle Sachsenhausen     ategorie der Sportstätte **     Reitshalle Sachsenhausen     Statesortstätte **     Reitshalle Sachsenhausen     Statesortstätte     Statesortstätte     Reitshalle Sachsenhausen     Statesortstätte     Reitshalle Sachsenhausen     Statesortstätte     Reitshalle Sachsenhausen     Statesortstätte     Reitshalle Sachsenhausen     Statesortstätte     Reitshalle Sachsenhausen     Statesortstätte     Reitshalle Nummer Zuadz     Adresse der Sportstätte     Reitshalle Zustand     Reitshalle Zustand     Baulacher Zustand     In Betriebelations     In Betriebelations     Reitsbattsvalle     Reitsbattsvalle     Statesortstätte     Reitsbattsvalle     Reitsbattsvalle     State *     Reitsbattsvalle     Reitsbattsvalle     Reitsbattsvalle     Reitsbattsvalle <td>oortstätten-ID: 06635</td> <td>021-0011</td> <td></td> <td></td> <td></td> <td></td> <td></td> <td></td> <td></td> <td></td>                                                                                                    | oortstätten-ID: 06635                          | 021-0011   |                |                |              |              |               |               |                                   |                               |
| Point of the sportstätte     Reithelis Statiste **   Reithelis Statiste     Continition der Sportstätte     Continition der Sportstätte     Continition der Sportstätte     Continition der Sportstätte     Continition der Sportstätte     Continition der Sportstätte     Reithelis Statiste     Reithelis Statiste     Continition der Sportstätte     Reithelis Statiste     Reithelis Statiste                                                                                                    | area der Sportstätte *   Reitsportsdätte *   Reitsportsdätte *   Reitsportsdätte *   Reitsportsdätte *   Schulsport geeignet   Öffentlicher Zugang gegeben   Koordinaten der Sportstätte   Bereingnad   5677365.399   499919.856     Adresse der Sportstätte   Postenter Zusade   Baulcher Zustad   In Betriebe     Baulcher Zustad     Baulcher Zustad     Baulcher Zustad     Baulcher Zustad     In Betriebe     Baulcher Zustad     Baulcher Zustad     Baulcher Zustad     Baulcher Zustad     Baulcher Zustad     In Betriebe     Baulcher Zustad     Baulcher Zustad                                                                                                    | Sportstätte Auss                               | tattung    | Bilder         | Kontakt        | Liegenschaft | Sportanlagen | Sportarten    |               |                                   |                               |
| Name der Sponstatte * Reitsberschausen Kotegorie der Sponstatte Schulsport geeignet Schulsport geeignet Schulsport geeignet Schulsport geeignet Schordinaten der Sponstätte Reitenengrad Sfor7365.399 499919.855                                                                                                    | Reithalle Sachsenhausen Reithalle Sachsenhausen Reithalle Sachsenhausen Reitsportsätte Reitsportsätte Reitsportsätte Reitsportsätte Cordinaten der Sportsätte Reitengnad S677365.399 499919.856 Co Adresse der Sportsätte Rosteitzahl or* 34513 Valdeck , Hess Strafe * Hausnummer Zusatz Am Eichholz Valdeck , Hess Strafe * Hausnummer Zusatz Am Eichholz Kordinaten anzagen Baulicher Zustand Betriebelatus In Betrieb Baujahr Letze Sanierung                                                                                                    | Sportstatte Auss                               | tattang    | Dirder         | Kontakt        | Liegenschart | Sportaniagen | Sportarten    |               |                                   |                               |
| Relisportsditte   Relisportsditte   Offentlicher Zugang gegeben   Koodnaten der Sportsditte   Berlenden der Sportsditte   Postleitzahl   Oftentlicher Zugang under Kernen   Adresse der Sportsditte   Postleitzahl   Oftentlicher Zugang under Kernen   Adresse der Sportsditte   Postleitzahl   Oftentlicher Zugang under Kernen   Adresse der Sportsditte   Postleitzahl   Oftentlicher Zugang   Baulicher Zustand   Betrieb   Baujahr   Litzte Sanierung                                                                                                    | Adresse der Sportsätte<br>Strade * Hausnummer Zusadz<br>Adresse der Sportsätte<br>Posteitzahl Ort *<br>34513 X Waldeck , Hess<br>Strade * Hausnummer Zusadz<br>Am Eichholz X 4 X Karter Karter Karte                                                                                                    | Reithalle Sachsenhau                           | sen        |                |                | XQ           | +            | $= 1 \Lambda$ |               |                                   |                               |
| Relisport geeignet<br>Offentlicher Zugang gegeben<br>Koordinaten der Sportstätte<br>Breitengrad<br>5677365.399<br>499919.856<br>Of*<br>Adresse der Sportstätte<br>Postleitzahl<br>Or*<br>3513 X Waldeck , Hess<br>Straße * Hausnummer Zuatz<br>Am Eichholz X 4 X<br>Korese in Kotte anzugen<br>Baulicher Zustand<br>Betriebsstatus<br>in Betrieb<br>Baujar<br>Lette Sanierung                                                                                                    | Relisportsätte<br>Relisportsätte<br>Bretingrad<br>5677365.399<br>499919.856<br>677365.399<br>499919.856<br>Adresse der Sportsätte<br>Posteitzahl<br>Ort*<br>34513 X Waldeck , Hess<br>Straße * Hausnummer Zusatz<br>Am Eichholz X 4 X<br>Koreen In Karte anzeigen<br>Baulicher Zustand<br>Betriebestatus<br>In Betrieb<br>Baujahr<br>Litzte Sanierung                                                                                                    | (ategorie der Sportstätte *                    | John       |                |                |              |              |               |               |                                   |                               |
| Schulsport geeignet<br>Offentlicher Zugang gegeben<br>Koordinaten der Sportstätte<br>Breitengrad<br>5677365.399 499919.856 C<br>Adresse der Sportstätte<br>Postieltzahl<br>Ort *<br>34513 X Waldeck , Hess<br>Straße *<br>Am Eichholz X 4 X<br>Baulicher Zustand<br>Betriebsatus<br>In Betrieb<br>Baulicher Zustand<br>Betriebsatus                                                                                                    | Schulsport geeignet<br>Offentlicher Zugang gegeben<br>Koordinaten der Sportstätte<br>Breitengrad<br>5677365.399<br>499919.856<br>T<br>Adresse der Sportstätte<br>Postietzahl<br>34513<br>Totke<br>Straße *<br>Hausnummer<br>Zusatz<br>Anteichholz<br>Kideene in Katte anzeigen<br>Baulicher Zustand<br>Betriebastatus<br>In Betrieb<br>Baulicher Zustand<br>Betriebastatus                                                                                                    | Reitsportstätte                                |            |                |                | - 0          |              |               |               |                                   |                               |
| Koordinaten der Sportstätte   Berlengrad   S677365.399   499919.856    Adresse der Sportstätte   Posteltzahl   Ort *   34513   X   Waldeck , Hess   Straße *   Am Eichholz   X   4      Baulicher Zustand   Betriebsstatus   In Betrieb      Baulicher Zustand   Betriebsstatus        Letzte Sanierung           In Betrieb        Baujahr        Letzte Sanierung        In Betrieb        Baujahr           Letzte Sanierung                                                                                                    | Koordinaten der Sportstätte   Berlengrad   567365.399   499919.856     Adresse der Sportstätte   Postleitzahl   Ort *   34513   Waldeck , Hess    Straße *    Hausnummer   Zustat   Am Eichholz   X dresse in Karte snxolgen      Baujahr   Letze Sanierung                                                                                                    | □ Schulsport geeignet<br>□ Öffentlicher Zugang | gegeben    |                |                |              |              | 24            | X             |                                   | y                             |
| 5677365.399 499919.856   Adresse der Sportstätte   Postieltzahl Ort *   34513 Waldeck , Hess   straße * Hausnummer   Adresse in Karte anzeigen   Baulicher Zustand Betriebstatus    In Betrieb   Bauljahr   Letzte Sanierung   Utette Sanierung   Utette Sanierung                                                                                                    | 5677365.399 499919.856   Adresse der Sportstätte   Postleitzahl Ort*   34513 Waldeck, Hess   Straße *   Am Eichholz 4   Baulicher Zustand   Betriebs •   Batriebsstatus   in Betrieb   Bauljahr   Letzte Sanierung   Other in the strate anzeigen   Letzte Sanierung   Other in the strate anzeigen   Letzte Sanierung                                                                                                    | Koordinaten der Spo<br>Breitengrad             | ortstätte  | Längengrad     |                |              |              | 17            | $\frac{1}{1}$ |                                   |                               |
| Adresse der Sportstätte<br>Portieltzahl ort*<br>34513 X Waldeck , Hess<br>straße * Hausnummer Zusatz<br>Am Eichholz X 4 X<br>Adresse in Karte anzeigen<br>Baulicher Zustand<br>Betriebsstatus<br>in Betrieb<br>Baujahr<br>Letzte Sanierung                                                                                                    | Adresse der Sportstätte<br>Postleitzahl Ort*<br>34513 Valdeck , Hess<br>Straße * Hausnummer Zusatz<br>Am Eichholz X 4 X<br>Arcese in Karte anzeigen<br>Baulicher Zustand<br>Betriebsstatus<br>in Betrieb<br>Baujahr<br>Letze Sanierung                                                                                                    | 5677365.399                                    |            | 499919.856     | 5              | 0            | 100          | 10            | Y             |                                   |                               |
| Postelizzahl Ort * 34513 X Waldeck , Hess Straße * Hausnummer Zusatz Am Eichholz X 4 X Afresse in Karte anzeigen Baulicher Zustand Betriebsstatus In Betrieb Baujahr Letzte Sanierung                                                                                                    | Adresse de Spinstatte<br>Postelatzahl ort*<br>34513 X Waldeck , Hess<br>Straße * Hausnummer Zusatz<br>Am Eichholz X 4 X<br>Adresse in Karte anzeigen<br>Baulicher Zustand<br>Betrieb<br>Bauliner Custand<br>Betrieb<br>Bauliner Custand<br>Bauliner Custand<br>Bauliner Custand<br>Bauliner Custand<br>Bauliner Custand<br>Bauliner Custand<br>Bauliner Custand<br>Bauliner Custand<br>Bauliner Custand<br>Bauliner Custand<br>Bauliner Custand<br>Bauliner Custand<br>Bauliner Custand<br>Bauli                                                                                                    | Adresse der Sportst                            | ätte       |                |                |              |              |               | K             | 251                               |                               |
| 34513 Waldeck , Hess   straße * Hausnummer   Am Eichholz X   A X     Adresse in Karte anzeigen     Baulicher Zustand   Betriebesstatus   in Betriebe     Bauljahr     Letzte Sanierung     Other Development     Other Development                                                                                                    | 34513 Waldeck , Hess   straße * Hausnummer   Am Eichholz A   Adresse in Karte anzeiger    Baulicher Zustand Betriebsstatus  in Betrieb  Letzte Sanlerung  Letzte Sanlerung                                                                                                    | Postleitzahl                                   | Ort *      |                |                | )            |              |               | 63            | $\langle \langle \rangle \rangle$ |                               |
| Straße * Hausnummer Zusatz   Am Eichholz X 4     Adresse in Karte anzeigen     Baulicher Zustand   Betriebsstatus   in Betrieb     Baujahr     Letzte Sanierung     Ober.     Ober.     Ober.     Ober.                                                                                                    | Straße * Hussnummer Zusatz<br>Am Eichholz X A X Scheinhausen<br>Adresse in Karte anzeigen<br>Baulicher Zustand<br>Betriebs<br>in Betrieb<br>Baujahr<br>Letzte Sanierung                                                                                                    | 34513 ×                                        | Waldeck ,  | Hess           |                | -            |              |               | 0             | 7001                              | $\frown$                      |
| Am Eichholz X 4 X     Adresse In Karte anzeigen     Baulicher Zustand   Betriebsstatus   in Betrieb     Baujahr     Letzte Sanierung     Obering     Obering                                                                                                    | Am Eichholz X 4 X     Adresse In Karte anzeigen     Baulicher Zustand   Betriebsstatus   in Betrieb     Baujahr     Lette Sanierung     Ober   Webe     Derrorb     Lette Sanierung     Derrorb     Derrorb     Lette Sanierung     Derrorb     Derrorb     Lette Sanierung     Derrorb     Derrorb     Lette Sanierung     Derrorb     Derrorb     Lette Sanierung     Derrorb     Derrorb     Lette Sanierung     Derrorb     Derrorb     Lette Sanierung     Derrorb     Derrorb     Derrorb     Derrorb     Derrorb     Derrorb     Derrorb     Derrorb     Derrorb     Derrorb     Derrorb     Derrorb     Derrorb     Derrorb     Derrorb     Derrorb     Derrorb                                                                                                    | Straße *                                       |            | Hausnumn       | ner Zusatz     | 2            | 1.~          |               |               | 0.12                              | $\prec$ $\land$               |
| Adresse in Karte anzeigen Baulicher Zustand Betriebsstatus In Betrieb Baujahr Letzte Sanierung Dette Sanierung Dette Sanierung | Adresse in Karte anzeigen     Baulicher Zustand   Betriebsstatus   in Betrieb     Baujahr     Letzte Sanierung     Obereins     Obereins     Obereins     Dergestive     Letzte Sanierung     Obereins     Obereins     Obereins     Obereins     Dergestive     Dergestive     Interpretein     Interpretein     In                                                                                                    | Am Eichholz                                    |            | <b>X</b> 4     | ×              |              | 14 (         |               | 1765          | Sac                               | hsenhausen                    |
| Baulicher Zustand<br>Betriebsstatus<br>in Betrieb<br>Baujahr<br>Letzte Sanierung                                                                                                    | Baulicher Zustand<br>Betriebstatus<br>in Betrieb<br>Baujahr<br>Letzte Sanierung<br>Letzte Sanierung                                                                                                    | Adresse in Karte anzeigen                      |            |                |                |              | Airaft       | 9             |               | Last .                            | -                             |
| Baulicher Zustand Betriebsstatus in Betrieb Baujahr Letzte Sanierung Cbér- Weite Baulicher Zustand                                                                                                    | Baulicher Zustand<br>Betriebsstatus<br>in Betrieb<br>Baujahr<br>Lette Sanierung                                                                                                    |                                                |            |                |                | (            | H            |               | / -           | $\geq$                            |                               |
| in Betrieb Baujahr Letzte Sanierung Ctér. Wéne Baujahr                                                                                                    | in Betrieb Baujahr Letzte Sanierung Deviede Bedreue                                                                                                    | Baulicher Zustand                              |            |                |                |              | T.           |               | 1             |                                   | RI                            |
| Baujahr Letzte Sanierung Cbá- Weite United State State | Baujahr Letzte Sanierung Defre Verbe Verbe                                                                                                    | in Betrieb                                     |            |                |                | -            |              | / /           | 1             | 7.1                               |                               |
| Letzte Sanierung                                                                                                    | Letzte Sanierung                                                                                                    | Baujahr                                        |            |                |                |              |              | 1             | A             | 2h                                |                               |
| Letzte Sanierung                                                                                                    | Letzte Sanlerung                                                                                                    |                                                |            |                |                |              | all A        |               | -             |                                   |                               |
| Wêde                                                                                                    | Ubered 1 - Ramenativ Eleafet   © BKG                                                                                                    | Letzte Sanierung                               |            |                |                |              | SIV          | Chár.         | L             |                                   |                               |
|                                                                                                    | Valuenza ( DRG                                                                                                    |                                                |            |                |                |              | Oberwerta    | Werbe         |               |                                   |                               |

Bitte tragen Sie unter dem Reiter "Sportstätte" die Grunddaten der Sportstätte ein. Bei der Angabe des Namens ist der offizielle Name der Sportstätte zu verwenden (z.B. Helmut-Schön-Sportpark, Freizeitbad Mainzer Straße, Henkell-Kunsteisbahn). Hat die Sportstätte keinen Eigennamen, dann wählen Sie als Bezeichnung bitte die Sportstättenkategorie in Verbindung mit einem Hinweis auf die geografische Lage oder den Eigentümer / Betreiber der Sportstätte, so dass die Sportstätte eindeutig identifizierbar ist (z.B. Sportplatz TuS Griesheim, Sporthalle Grundschule Bad-König, Tennissportanlage Am Falkenweg).

Jede in der Datenbank gespeicherte Sportstätte erhält eine eindeutige Identifikationsnummer (ID). Diese wird unter anderem für die Beantragung von Fördermitteln beim Land Hessen benötigt. Die Sportstätten-ID wird im Bearbeitungsmodus angezeigt (oben links). Über die Angabe zum Änderungsstatus (oben rechts) können Sie erkennen, wann und durch welche Organisation der Datensatz letztmalig geändert beziehungsweise gespeichert wurde.

Jede Sportstätte muss einer Kategorie zugeordnet werden. Hierzu stehen Ihnen über das Auswahlmenü insgesamt 18 Kategorien zur Verfügung.

Hinweis: Nicht normierte Spielfelder, die nicht in einem räumlichen Zusammenhang mit Sportplätzen stehen (z.B. Bolzplätze, Basketballkörbe in Wohngebieten für den Freizeitsport) werden der Kategorie "Öffentlicher Sport- und Bewegungsraum" zugeordnet.

Übungsräume in sonstigen Gebäuden (z.B. Dorfgemeinschaftshäuser, Bürgerhäuser, Vereinsheime), die nicht im Zusammenhang mit Sportstätten der anderen Kategorien stehen, sind in der Kategorie "Sportgelegenheit in sonstigen Gebäuden" zu erfassen. Gleiches gilt auch für Kegel- und Bowlingbahnen oder andere Sportanlagen, die typischerweise in Gebäuden mit anderen Nutzungen untergebracht werden (z. B. in Gaststätten).

Die Koordinaten einer Sportstätte können über die Kartenkomponente automatisiert übernommen werden. Hierzu tragen Sie bitte die amtliche Adresse der Sportstätte ein und klicken anschließend auf die Schaltfläche "Adresse in Karte anzeigen". Nachdem eine rote Lokalisierungsnadel in der Karte angezeigt wurde, können Sie die Schaltfläche "Koordinaten übernehmen" anklicken. Nach der Übernahme der Koordinaten wird die Nadel blau. Weicht der tatsächliche Standort der Sportstätte von der amtlichen Adresse ab, so setzen Sie die rote Lokalisierungsnadel manuell durch einen Klick auf den tatsächlichen Standort der Sportstätte. Der Übertrag der Koordinaten erfolgt nach dem Betätigen der Schaltfläche "Koordinaten übernehmen".

Hinweis: Sollte die tatsächliche Lage der Sportstätte mit den Angaben in der Datenbank nicht (mehr) übereinstimmen, z. B. durch Umzug oder aufgrund einer Falscheingabe, müssen die Koordinaten neu ermittelt und übernommen werden.

Die Kartendarstellung beziehungsweise Karteninhalte können verändert werden. Über das Zeichen "+" oder "-" in der linken oberen Ecke oder über die Nutzung des Mausrades, wenn sich der Mauszeiger in der Karte befindet, kann der Maßstab verändert werden. Die in der Karte dargestellten Inhalte ändern sich mit dem Maßstab.

Mithilfe des Stapelsymbols (oben rechts in der Karte) können Sie zwischen vier unterschiedlichen Kartenarten und den angezeigten Sportstättenkategorien wählen.

| +<br>-  | BKGWebatlasDE     OpenStreetMap     Luftbilder Hessen     Liegenschaftskarte Hessen                                                                                                    |
|---------|----------------------------------------------------------------------------------------------------|
| esbaden | Verwaltungsgrenzen Hessen Sportstätten Sportplatz Sportstätten Sportplatz Sportstätten Tennissportstätte Sportstätten Tennissportstätte Sportstätten Schießsportstätte Sportstätten Schießsportstätte Sportstätten Golfsportstätte Sportstätten Eissportstätte Sportstätten Kiettersportstätte Sportstätten Kiettersportstätte Sportstätten Sportstätten Kiet |
|         | Sportstätten Sportgelegenheiten in sonstigen Gebäuden                                                                                                    |

Der bauliche Zustand einer Sportstätte wird über ihren Betriebsstatus, das Baujahr und das Jahr der letzten Sanierung definiert. Bitte beachten Sie, dass in den beiden letztgenannten Feldern lediglich Jahreszahlen eingetragen werden können. Falls eine Sportstätte stillgelegt wird, ist die Sportstätte <u>nicht</u> zu löschen, sondern als Status "stillgelegt/geschlossen" auszuwählen.

#### 8.1.2. Ausstattung

Bitte machen Sie unter dem Reiter "Ausstattung" Angaben zu den jeweiligen Ausstattungsmerkmalen der Sportstätte. Hierzu tragen Sie die Informationen direkt in die Eingabefelder ein oder markieren die zutreffenden Auswahlboxen.

| Sportst                         | ättendatenbar                        | hk                                    |                 |           |           | Benutzernand               | bucn FA        | Q @Hilfe              | Abmelden                        |
|---------------------------------|--------------------------------------|---------------------------------------|-----------------|-----------|-----------|----------------------------|----------------|-----------------------|---------------------------------|
| portstätten                     | Organisation                         | Benutzerverwaltung                    | Administrat     | ion       |           |                            |                |                       |                                 |
| orthalle Am                     | Bingert in Wi                        | esbaden                               |                 |           |           |                            |                | Geändert am 01        | .12.2022 17:01:01 von Land Hess |
| ortstätten-II                   | ): 06414000-0                        | 270                                   |                 |           |           |                            |                |                       |                                 |
| Sportetätte                     | Ausstattun                           | a Bilder                              | Kontakt         | Liegen    | schaft    | Sportaplagen               | Snortarten     |                       |                                 |
| arabl Zuschausen                | Aussculturi                          | g bidei                               | Koncarce        |           |           | sportaniagen               | oporeareen     |                       |                                 |
| 200                             | otto                                 |                                       | XQ              | Barrierer | reineit d | reinrichtungen             |                | opetigo Rău           | me                              |
| Anzahl PKW-Parkol               | atze                                 |                                       |                 |           | ortfläch  | e                          |                | mkleide- un           | d Sanitärräume                  |
| 50                              |                                      |                                       | X Q             |           |           |                            |                |                       |                                 |
| -Funktionsra<br>Anzahl Umkleide | iume der Sport<br>und Sanitärräume - | t <b>stätte (2)</b><br>Sporttreibende |                 |           | Anzahl B  | Büro- und Verwaltungsräume |                |                       |                                 |
|                                 |                                      |                                       |                 |           |           |                            |                |                       |                                 |
| Anzahl Umkleide                 | und Sanitärräume -                   | Personal                              |                 |           | Anzahl M  | faterial- und Lagerräume   |                |                       |                                 |
| Anzahl Sanitärrä                | ume - Publikum                       |                                       |                 |           | Anzahl G  | Seräteräume                |                |                       |                                 |
| Anzahl Erste-Hilf               | e-Räume                              |                                       |                 |           | Anzahl 1  | Technikräume               |                |                       |                                 |
| Sonstige Ra                     | äume 🕜<br>gs- / Seminarra<br>omie    | aum<br>Hinzufügen                     | Typ<br>Gastrono | nie       | Anz<br>30 | ahl Plätze Nar<br>Zu       | ne<br>Ir Tenne |                       | Bearbeiten<br>Löschen           |
| – Funktionsg                    | ebäude 😢 —                           |                                       |                 |           |           |                            |                |                       |                                 |
| Bestehen<br>Suche               | de Funktionsge                       | ebäude                                |                 |           |           | Der Sportstätte z          | ugeordnete     | e Funktions           | jebäude                         |
|                                 | garage am Bing                       | gert                                  |                 | Hinz      | ufügen    | Geräteraum Am Bir          | ngert          | Bearbeiten<br>Löschen |                                 |
| 🗌 Gerät                         | eraum Am Bina                        | ert                                   |                 |           |           |                            |                |                       |                                 |
| +neues Funkti                   | onsgebäude anlegen                   | ]                                     |                 |           |           |                            |                |                       |                                 |
|                                 |                                      |                                       |                 |           |           |                            |                |                       |                                 |
|                                 |                                      |                                       |                 |           |           |                            |                |                       |                                 |
|                                 |                                      |                                       |                 |           |           |                            |                |                       |                                 |

Hinweis: Bei Beurteilung der Barrierefreiheit geht es nicht um die detaillierte Prüfung im Hinblick auf barrierefreie Sport- und Sportnebenflächen, sondern um eine Einschätzung, ob Nutzung und Zugang auch für Menschen mit Behinderungen gegeben sind. DIN-Norm-Bestimmungen müssen nicht notwendigerweise eingehalten sein.

"Sonstige Räume" werden zunächst markiert und danach über die Schaltfläche "Hinzufügen" übernommen. Über die Schaltfläche "Bearbeiten" öffnet sich ein neuer Bearbeitungsdialog, in dem Sie genauere Informationen (Name, Anzahl Plätze) zu den ausgewählten Räumen hinterlegen können.

Hinweis. Bitte geben Sie dem sonstigen Raum nur dann einen Namen, wenn dieser auch tatsächlich einen eigenen Namen besitzt oder falls der Name bei mehreren Räumen des gleichen Typs zur Identifizierung dient.

Hinweis: Sowohl bei den "Funktionsräumen" als auch bei den "Sonstigen Räumen" sind nur Räume in gedeckten Sportanlagen (z. B. Sporthallen, Hallenbädern, Tennishallen) zu erfassen. Mit der Schaltfläche "+ neues Funktionsgebäude anlegen" können Sie ein Funktionsgebäude neu anlegen und einer Sportstätte zuordnen. Bei einem Funktionsgebäude handelt es sich um ein eigenständiges Gebäude, das von einer oder mehreren Sportstätten genutzt wird, aber selbst nicht dem Sportbetrieb dient. Darunter fallen zum Beispiel Garagen für Geräte, alleinstehende Gebäude für Gastronomie, Technikräume, Materiallager o.ä. Es ist möglich, dass ein Funktionsgebäude verschiedenen Sportstätten zugeordnet wird, wenn und soweit es von mehreren Sportstätten genutzt wird. Viele der Datenfelder zum Funktionsgebäude sind bereits aus anderen Reitern bekannt, wie die Eingabe der Koordinaten vom Reiter Sportstätte oder die Felder Eigentümer/Betreiber aus dem Reiter Kontakt. Stimmen die Angaben überein, können sie per Knopfdruck aus den anderen Reitern übernommen werden. In der Liste unter "Funktionsgebäude" werden die bereits in der Datenbank erfassten Funktionsgebäude im Umkreis von zwei Kilometern um die Sportstätte angezeigt. Über die Schaltfläche "Hinzufügen" können Sie beliebig viele Funktionsgebäude aus dieser Liste übernehmen und der Sportstätte hinzufügen. Diese werden fortan rechts in der Liste der der Sportstätte zugeordneten Funktionsgebäude angezeigt und können dort bearbeitet oder gelöscht werden. Auch wenn ein Funktionsgebäude aus der Liste der Sportstätte gelöscht wird, so bleibt es weiter in der Datenbank erfasst. Lediglich Funktionsgebäude, die keiner Sportstätte (mehr) zugeordnet sind, können ganz gelöscht werden. Bitte beachten Sie, dass das neu angelegte Funktionsgebäude erst nach Speichern der gesamten Sportstätte vollständig übernommen und in der Liste angezeigt wird.

# 8.1.3. Bilder

Unter dem Reiter "Bilder" können Sie maximal drei Bilder je Sportstätte durch das Hochladen in die Web-Anwendung für die Ansicht zur Verfügung stellen. Dabei bietet es sich an, Bilder vom Eingangsbereich, von der Hauptsportanlage und vom Zuschauerbereich auszuwählen. Diese Bilder werden auch im "Sportatlas Hessen" angezeigt.

| Sport                                                         | stättendatenbar                                                               | ık                                                                                       | <b>₿</b> Ben                                        | nutzerhandbuch | FAQ @Hilfe   | e 🗳 sysadmi           | n_hmdis Abmelden            |
|---------------------------------------------------------------|-------------------------------------------------------------------------------|------------------------------------------------------------------------------------------|-----------------------------------------------------|----------------|--------------|-----------------------|-----------------------------|
| Sportstätten                                                  | Organisation                                                                  | Benutzerverwaltung                                                                       | 1                                                   |                |              |                       |                             |
| Sporthalle /                                                  | m Bingert in                                                                  | Wiesbaden                                                                                |                                                     |                |              | Geändert am 16.12.20; | 20 13:25:23 von Land Hessen |
| Sportstätten-I                                                | D: 06414000-02                                                                | 71                                                                                       |                                                     |                |              |                       |                             |
| Sportstätte                                                   | Ausstattung                                                                   | Bilder                                                                                   | Kontakt                                             | Liegenschaft   | Sportanlagen | Sportarten            |                             |
| Bitte stellen<br>(Eingangsbe<br>Hochladen z<br>identifizierba | Sie bis zu drei B<br>reich, Hauptspor<br>ur Verfügung. Ur<br>uren Personen od | ilder der Sportstätte<br>tanlage und Zuschau<br>angemessene Bilder<br>er personenbezogen | uerbereich) durch<br>; Bilder mit<br>ien Daten sind | Bild           | Beschreibung | Reihenfolge           |                             |
| unzulässig.<br>Mit dem Hoc<br>der Bilder si<br>verfügen. Di   | hladen der Bilde<br>nd oder über die<br>e dem Land Hess                       | r erklären Sie, dass<br>entsprechenden Nut<br>sen zur Verwendung                         | Sie der Urheber<br>zungsrechte<br>der Bilder        |                | Haupteingang | 1                     | Löschen                     |
| übertragene<br>die Bilder lös<br>Bild Inform<br>Beschreibung  | Lizenz kann jede<br>schen.<br>nationen                                        | erzeit widerrufen we                                                                     | rden, indem Sie                                     | 7.1-           | Rundlaufbahn | 2                     | The Bearbeiten              |
|                                                               |                                                                               |                                                                                          | 0                                                   |                |              |                       |                             |
| Rechteinhaber                                                 |                                                                               |                                                                                          |                                                     |                |              |                       |                             |
|                                                               |                                                                               |                                                                                          |                                                     |                |              |                       |                             |
| Bild hochla                                                   | aden O<br>bieachers2,640,pg<br>tes Bild                                       | t:3 3:2<br>Zuschneiden                                                                   |                                                     |                |              |                       |                             |

Mit dem Hochladen der Bilder erklären Sie, dass Sie der Urheber der Bilder sind und / oder über die entsprechenden Nutzungsrechte verfügen. Zur Verwendung der Bilder in der Datenbank und im "Sportatlas Hessen" übertragen Sie dem Land Hessen eine nicht exklusive, übertragbare und weltweite Lizenz, die Bilder zu verwenden, zu verbreiten, zu modifizieren, auszuführen, zu kopieren, öffentlich vorzuführen oder anzuzeigen. Diese Lizenz dient nur dazu, die Bilder in der Datenbank und im "Sportatlas Hessen" anzeigen zu können. Die Lizenz kann jederzeit widerrufen werden, indem Sie die Bilder oder Ihr Benutzerkonto löschen.

Das Hochladen von unangemessenen Bildern, Bildern mit identifizierbaren Personen oder personenbezogenen Daten ist unzulässig.

Nach dem Hochladen haben Sie die Möglichkeit, das Bildformat und den Bildausschnitt zu ändern. Die zugeschnittenen Bilder werden in der angegebenen Reihenfolge gespeichert. Bildbeschreibung und Rechteinhaber können nachträglich über die Schaltfläche "Bearbeiten" geändert werden. Zudem kann die Reihenfolge der Bilder im "Sportatlas Hessen" festgelegt werden – hierfür nutzen Sie bitte das Pfeilsymbol.

# 8.1.4. Kontakt

| 2                                                                                                    | tättendatenbani                                                                                     | k                     | ÷            | IBenutze         | erhandbuch                                              | FAQ           | @Hilfe                                   | 😫 sysadı            | min_hmd      | is Abmelder      |
|----------------------------------------------------------------------------------------------------|----------------------------------------------------------------------------------------------------|-----------------------|--------------|------------------|---------------------------------------------------------|---------------|------------------------------------------|---------------------|--------------|------------------|
| portstätten                                                                                                    | Organisation                                                                                        | Benutzerverwaltung    | g Administra | ation            |                                                         |               |                                          |                     |              |                  |
| enroth-Hal                                                                                                    | l <b>e in Eppstein</b><br>): 06436002-000                                                           | <b>, Taunus</b><br>05 |              |                  |                                                         |               | Ge                                       | sändert am 24.11    | .2021 10:36: | L1 von Land Hess |
| Sportstätte                                                                                                    | Ausstattung                                                                                         | Bilder                | Kontakt      | Lieg             | genschaft                                               | Sportar       | nlagen                                   | Sportarten          |              |                  |
| Eigentümer<br>Organisationsty                                                                                                    | der Sportstätte                                                                                     |                       | _            | 0                | Nutzer der<br>Sportverein                               | Sportstät     | te                                       |                     |              |                  |
| Name des Fisce                                                                                                    | himana *                                                                                            |                       | •            |                  | Webseite                                                |               |                                          |                     |              |                  |
| Name des Eigen                                                                                                    | itumers *                                                                                           |                       |              |                  | Webseite                                                |               |                                          |                     |              |                  |
| Eppstein                                                                                                    |                                                                                                    |                       | ×            | 0                |                                                         |               | _                                        |                     |              | (?               |
| Eppstein<br>Eigentümer Date<br>Betreiber de<br>Organisationstyj                                                                                                    | en übernehmen ↓<br>er Sportstätte<br>P                                                              |                       | ×            | 0                | Verein                                                  |               | Hinzut                                   | fügen               |              | 0                |
| Eppstein<br>Eigentümer Date<br>Betreiber de<br>Organisationstyj<br>Stadt / Ger                                                                                                    | en übernehmen ↓<br>er Sportstätte<br>P<br>meinde                                                    |                       | ×            | 0                | Verein<br>Turn- und                                     |               | Hinzut                                   | fügen               |              | 0                |
| Egentümer Date<br>Betreiber de<br>Organisationstyj<br>Stadt / Gen<br>Name des Betre                                                                                                    | en übernehmen ↓<br>er Sportstätte<br>p<br>meinde<br>ibers *                                         |                       | ×            | 0                | Verein<br>Turn- und<br>Sportgemei<br>1861/03 Ep         | nde<br>pstein | Hinzu<br>Webseite<br>https://tsg<br>de/  | fügen               | Lös          | chen             |
| Egpstein<br>Eigentümer Date<br>Betreiber de<br>Organisationstyp<br>Stadt / Gen<br>Name des Betre<br>Eppstein                                                                                     | en übernehmen ↓<br>er Sportstätte<br>p<br>meinde<br>iibers *                                        |                       | ×            | 0<br>0           | Verein<br>Turn- und<br>Sportgemel<br>1861/03 Ep<br>e.V. | nde<br>pstein | Hinzut<br>Webseite<br>https://tsg<br>de/ | fügen<br>Jeppsteln. | Lös          | chen             |
| Eppstein<br>Eigentümer Date<br>Betreiber de<br>Organisationstyj<br>Stadt / Gei<br>Name des Betre<br>Eppstein<br>Kontaktdate<br>E-Mail-Adresse                                                    | en übernehmen ↓<br>er Sportstätte<br>p<br>meinde<br>ibers *                                         | te                    | ×            | 0<br>0           | Verein<br>Turn- und<br>Sportgemei<br>1861/03 Ep<br>e.V. | nde<br>pstein | Hinzu<br>Webseite<br>https://tsg<br>de/  | fågen<br>Jeppstein. | Los          | chen             |
| Egentümer Date<br>Betreiber de<br>Organisationstyn<br>Stadt / Gen<br>Name des Betre<br>Eppstein<br>Kontaktdate<br>E-Mail-Adresse<br>info@eppst                                                   | en übernehmen ↓<br>er Sportstätte<br>p<br>meinde<br>ibers *<br>en der Sportstätt<br>tein.de         | te                    | ×            | 0<br>0           | Verein<br>Turn- und<br>Sportgemei<br>1861/03 Ep<br>e.V. | nde<br>psteln | Hinzu<br>Webseite<br>https://tsg<br>de/  | fügen<br>Jeppsteln. | Lös          | chen             |
| Eppstein<br>Elgentümer Date<br>Betreiber de<br>Organisationstyj<br>Stadt / Gen<br>Name des Betre<br>Eppstein<br>Kontaktdate<br>E-Mail-Adresse<br>info@eppst<br>Telefonnummer                     | en übernehmen ↓<br>er Sportstätte<br>p<br>meinde<br>ibers *<br>en der Sportstät<br>tein.de          | te                    | ×            | 9<br>9<br>9      | Verein<br>Turn- und<br>Sportgemei<br>1861/03 Ep<br>e.V. | nde<br>pstein | Hinzu<br>Webseite<br>https://tsg<br>de/  | fügen<br>Jeppsteln. | Lös          | chen             |
| Eppstein<br>Eigentümer Date<br>Betreiber de<br>Organisationstyj<br>Stadt / Gei<br>Name des Betre<br>Eppstein<br>Kontaktdate<br>E-Mail-Adresse<br>info@eppst<br>Telefonnummer<br>+49 6198         | en übernehmen ↓<br>er Sportstätte<br>p<br>meinde<br>blers *<br>en der Sportstätt<br>tein.de<br>3050 | te                    | ×<br>×<br>×  | 0<br>0<br>0      | Verein<br>Turn- und<br>Sportgemei<br>1861/03 Ep<br>e.V. | nde<br>pstein | Hinzut<br>Webseite<br>https://tsg<br>de/ | fågen<br>Jeppstein. | Los          | chen             |
| Ejgentümer Date<br>Betreiber de<br>Organisationstyj<br>Stadt / Gei<br>Name des Betre<br>Eppstein<br>Kontaktdate<br>E-Mail-Adresse<br>info@eppsl<br>Telefonnummer<br>+49 6198<br>Internetauftritt | en übernehmen ↓<br>er Sportstätte<br>p<br>meinde<br>ibers *<br>en der Sportstätt<br>tein.de<br>3050 | te                    | ×            | 0<br>0<br>0<br>0 | Verein<br>Turn- und<br>Sportgemei<br>1861/03 Ep<br>e.V. | nde<br>pstein | Hinzu<br>Webseite<br>https://tsg<br>de/  | fågen<br>Jeppstein. | Lös          | chen             |

Hinweis: Waren beim Import der 2017er-Daten Informationen zum Eigentümer und / oder Betreiber nicht vorhanden, hat das System automatisch die Kommune als Eigentümer und Betreiber eingetragen. Die entsprechenden Eingabefelder müssen bei Bedarf korrigiert werden.

Unter dem Reiter "Kontakt" geben Sie bitte den Eigentümer und Betreiber der Sportstätte an. Der Betreiber ist eine juristische oder natürliche Person, die entweder als Eigentümer, Mieter oder Pächter die wirtschaftliche Verfügungsgewalt über die Sportstätte hat und sie damit auf eigene wirtschaftliche Rechnung betreibt. Sind Eigentümer und Betreiber identisch, dann tragen Sie zunächst die Daten für den Eigentümer ein und übernehmen diese über die Schaltfläche "Daten übernehmen" für den Betreiber. Ist der Eigentümer und/oder Betreiber ein Verein, so wählen Sie den Vereinsnamen aus der Liste aus, die nach Eingabe von mindestens drei Zeichen erscheint. Die Liste enthält die offiziellen Namen aller Mitgliedsvereine des Landessportbundes Hessen. Es empfiehlt sich, die Suche mit dem Namen des Ortes zu beginnen, in welchem der Verein ansässig ist. Die Suche nach Vereinszusätzen, wie SG/Sportgemeinde oder RVF/Reit- und Fahrverein, kann fehlerhaft sein, da diese ausgeschrieben oder abgekürzt sein können. Die Mitgliedsvereine des Landessportbundes Hessen können auch anhand der fünfstelligen Isb h-Nummer gesucht werden.

Von den unter "Kontaktdaten der Sportstätte" gemachten Angaben wird im "Sportatlas Hessen" ausschließlich der Internetauftritt neben dem Namen des Betreibers öffentlich angezeigt. Bitte tragen Sie dennoch nur E-Mail-Adressen von Funktionspostfächern und Telefonnummern von Geschäftsstellen oder dienstlichen Anschlüssen ein. Die Angabe einer privaten E-Mail-Adresse ist nur aufgrund gesetzlicher Grundlage oder mit Einwilligung des Betroffenen gemäß Art. 13 DSGVO zulässig. Besitzt die Sportstätte keine eigenen Kontaktdaten, können Sie alternativ eine E-Mail-Adresse, Telefonnummer oder URL des Eigentümers/ Betreibers angeben, über die Interessierte weitere Informationen zu der Sportstätte erhalten können. Auch hierbei ist Art. 13 DSGVO zu berücksichtigen.

Bitte geben Sie den Namen der Nutzer der Sportstätte an. Nutzer sind alle Vereine, welche die Sportstätte für ihre Sport- und Bewegungsangebote nutzen. Bitte wählen Sie auch hier den offiziellen Vereinsnamen aus der Liste aus und beginnen die Suche am besten mit dem Ortsnamen des Vereins und suchen nicht nach Vereinszusätzen. Bitte geben Sie die URL der Webseite des Vereins an. Es können mehrere Nutzer einer Sportstätte hinzugefügt werden. Der Name und die Webseite des Vereins werden im Sportatlas veröffentlicht.

# 8.1.5. Liegenschaft

Bei den hier abgefragten Liegenschaftsdaten handelt sich <u>nicht</u> um Pflichtfelder, die Angaben werden auch nicht im Sportatlas veröffentlicht. Die Eingabe und Pflege der Liegenschaftsdaten geschieht auf freiwilliger Basis, die Entscheidung darüber obliegt den jeweils Berechtigten.

Liegenschaften sind Grundstücke und Gebäude. Sie werden mithilfe von Flurstücken vermessen. Eine Liegenschaft besteht in der Regel aus einem oder mehreren Flurstücken. Mehrere Flurstücke bilden eine Flur. Mehrere Flure werden wiederum in einer Gemarkung zusammengefasst. Die Gemarkungen haben Namen, die jeweils aus historischen Zusammenhängen entstanden sind, oft aber mit den Grenzen einer Gemeinde, eines Stadtbezirks oder eines Ortsteils zusammenfallen. Die unter diesem Reiter eingetragenen Daten dienen der Zuordnung von Sportstätten zu den jeweiligen Grundbucheinträgen. Die Grundbuchdaten sind bei der Ermittlung von Eigentumsverhältnissen relevant. Sie werden nicht im "Sportatlas Hessen" veröffentlicht.

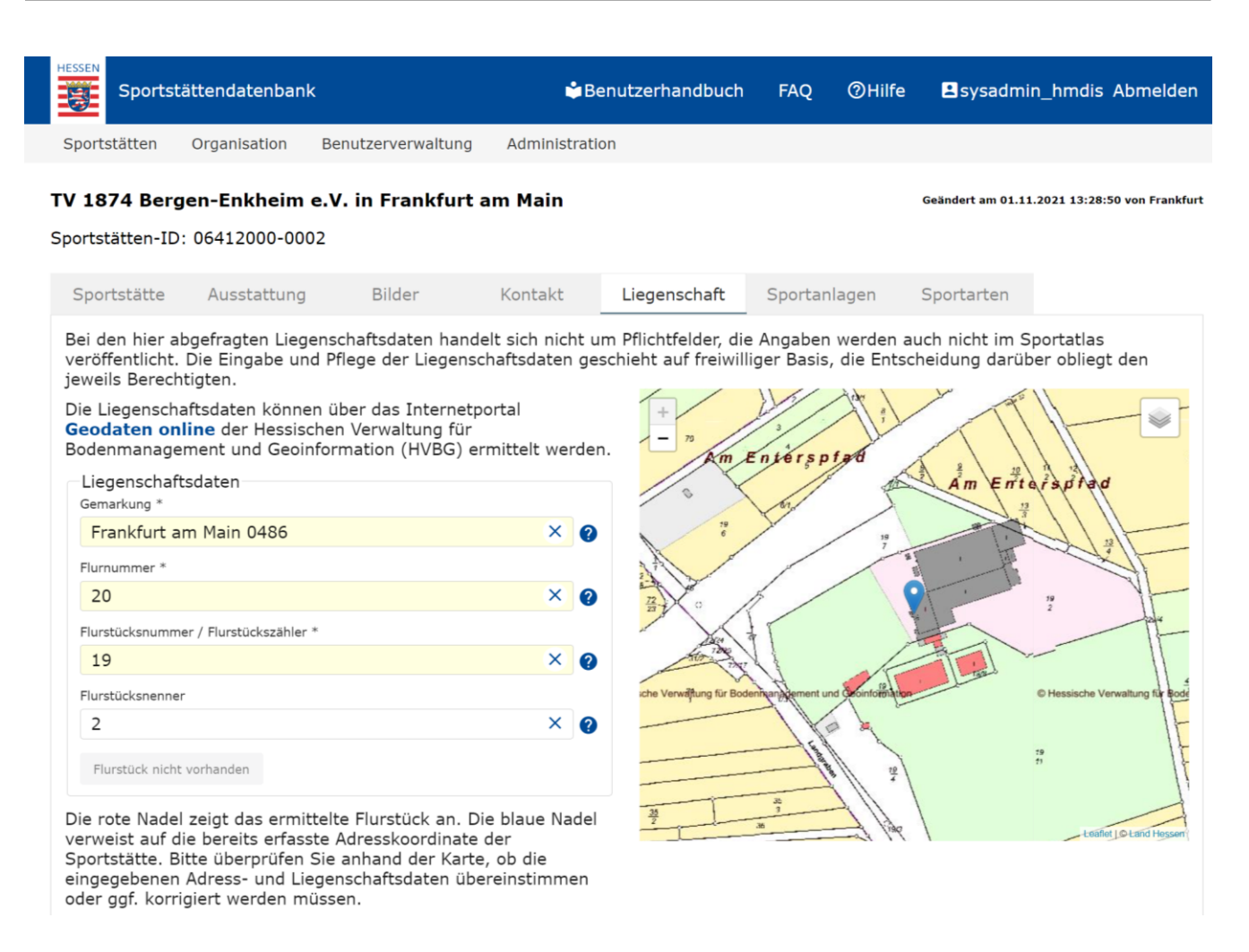

Nach Aufruf des Reiters "Liegenschaft" sehen Sie in der Liegenschaftskarte bereits eine blaue Nadel. Diese wurde aus der im Reiter "Allgemein" erfassten Adresskoordinate der Sportstätte übernommen.

Bitte tragen Sie die Liegenschaftsdaten ein und klicken anschließend auf die Schaltfläche "Flurstück in Karte anzeigen". Sind die eingegebenen Liegenschaftsdaten korrekt, wird nun zusätzlich eine rote Nadel in der Karte angezeigt, die das ermittelte Flurstück anzeigt.

Bitte überprüfen Sie anhand der Karte, ob die eingegebenen Adress- und Liegenschaftsdaten übereinstimmen oder gegebenenfalls korrigiert werden müssen.

Hinweis: Nicht vorliegende Liegenschaftsdaten können über die Webseite Geodaten online (https://www.gds.hessen.de/) der Hessischen Verwaltung für Bodenmanagement und Geoinformation ermittelt werden.

# 8.1.6. Sportanlagen

Jeder Sportstätte müssen in der Datenbank eine oder mehrere Sportanlagen zugeordnet werden.

Ausnahme: Bei der Erfassung von Sportstätten der Kategorie Sporthalle ist immer nur eine der verschiedenen Hallentypen auszuwählen. Zusätzlich können Sporthallen über Kurs- und Übungsräume oder eine Bühne verfügen. Diese sind der Sportstätte dann als weitere Anlagen zuzuordnen. Liegen zwei oder mehrere Sporthallen nebeneinander, so sind sie als jeweils eigenständige Sportstätten in die Datenbank einzutragen.

Sportanlagen sind die Einrichtungen einer Sportstätte, die unmittelbar der Sportausübung dienen.

Beispiel: Eine Tennissportstätte kann die Sportanlagen Tennishalle, Tennisplatz, Paddleplatz und Ballwand besitzen. In einer Schießsportstätte können die Sportanlagen Schießstand, Wurfscheibenanlage und Bogenschießanlage vorhanden sein.

| Sportstätt                      | endatenbank                         |                    | ¢B          | enutzerhandbuc | h FAQ        | ⑦Hilfe      | sysadmii           | n_hmdis Abmelde           |
|---------------------------------|-------------------------------------|--------------------|-------------|----------------|--------------|-------------|--------------------|---------------------------|
| Sportstätten O                  | rganisation                         | Benutzerverwaltung | Administrat | ion            |              |             |                    |                           |
| porthalle Am E                  | <b>Bingert in W</b><br>6414000-0271 | iesbaden           |             |                |              | Geð         | ändert am 16.06.20 | 21 20:05:31 von Land Hess |
| Sportstätte                     | Ausstattung                         | Bilder             | Kontakt     | Liegenschaft   | Sportar      | lagen       | Sportarten         |                           |
| Suche                           |                                     |                    | Тур         | ſ              | Name         |             |                    |                           |
| □ Sport- / Turn<br>(Größe I und | halle unterma<br>III)               | ßig                | Kurs- / Üb  | ungsraum       | C            |             | Bearbeite          | n Löschen                 |
| □ Einfach-Spor<br>Trennvorhan   | thalle ohne<br>g (Größe III)        |                    | untermaßie  | g (Größe I und | untermaßig   | (Größe I un | d Bearbeite        | n Löschen                 |
| □ Zweifach-Spo<br>IV)           | orthalle (Größe                     |                    | Rundlaufba  | ahn            | Willi-Wichti | g-Bahn      | Bearbeite          | n Löschen                 |
| Dreifach-Spo                    | orthalle (Größe                     | V) Hinzufügen      |             |                |              |             |                    |                           |
| 🗆 Großsporthal                  | lle (Größe VI)                      |                    |             |                |              |             |                    |                           |
| Freilufthalle                   | (Kalthalle)                         |                    |             |                |              |             |                    |                           |
| □ Sporthalle (S<br>DIN-gerecht) | Sondermaße ni<br>)                  | cht                |             |                |              |             |                    |                           |
| Squashhalle                     |                                     |                    |             |                |              |             |                    |                           |
| 🗆 Kurs- / Übun                  | gsraum                              |                    |             |                |              |             |                    |                           |
| > mehr anzeigen                 |                                     |                    |             |                |              |             |                    |                           |

In Abhängigkeit von der ausgewählten Sportstättenkategorie wird im Reiter Sportanlagen zunächst die Liste der typischerweise mit einer Sportstätte verbundenen Sportanlagen angezeigt. Existieren in der Sportstätte darüber hinaus untypische Sportanlagen, so können Sie die Anzeige der Anlagen über die Schaltfläche "mehr anzeigen" auf alle verfügbaren Anlagentypen erweitern und dann die passende(n) Anlage(n) aus der Gesamtliste auswählen. Alternativ können Sie über eine Eingabe in das Suchfeld auch nach Anlagentypen suchen. Beispiel: Sie haben eine Schwimmsportstätte angelegt und wechseln nun zum Reiter "Sportanlagen". Voreingestellt sind in der Auswahlliste die Anlagentypen "Hallenbad", "Freibad" und "Naturbad". Handelt es sich bei der Schwimmsportstätte um ein Kombibad mit "Hallenbad" und "Freibad", dann markieren Sie die beiden Anlagentypen und übernehmen diese über die Schaltfläche "Hinzufügen". Existiert darüber hinaus auf dem Freibadgelände ein "nichtnormiertes Spielfeld", so wählen Sie dieses aus der Gesamtübersicht der Sportanlagen aus und fügen es hinzu.

| Sportstä                                 | ttendatenbanl                       | endatenbank 📫 Benutzerhandbuch FAQ ⑦Hilf |               |              |         |       | sysadmir   | _hmdis Abmelde |
|------------------------------------------|-------------------------------------|------------------------------------------|---------------|--------------|---------|-------|------------|----------------|
| Sportstätten                             | Organisation                        | Benutzerverwaltung                       | Administratio | on           |         |       |            |                |
| <b>lenkel-Erlebn</b><br>Sportstätten-ID: | <b>isbad Vöhl i</b><br>06635019-000 | <b>n Vöhl</b><br>D2                      |               |              |         |       |            |                |
| Sportstätte                              | Ausstattung                         | Bilder                                   | Kontakt       | Liegenschaft | Sportan | lagen | Sportarten |                |
| Suche                                    |                                     |                                          | Тур           | Na           | ime     |       |            |                |
| Hallenbad                                |                                     |                                          | Freibad       | F            | reibad  |       | Bearbeiter | Löschen        |
| Freibad Naturbad                         |                                     | Linguffigen                              | Hallenbad     |              |         |       | Bearbeiter | Löschen        |
|                                          |                                     |                                          |               |              |         |       |            |                |
| > mehr anzeigen                          |                                     |                                          |               |              |         |       |            |                |

| HESSEN | Sports  | tättendatenban | k                  | 🗳 Benutzerhandbuch | FAQ | @Hilfe | ≛sysadmin_hmdis Abmelden |
|--------|---------|----------------|--------------------|--------------------|-----|--------|--------------------------|
| Sport  | stätten | Organisation   | Benutzerverwaltung | Administration     |     |        |                          |

#### Henkel-Erlebnisbad Vöhl in Vöhl

Sportstätten-ID: 06635019-0002

| Sportstätte Au                        | usstattung               | Bilder     | Kontakt     | Liegenschaft   | Sportanlagen | Sportarten |         |
|---------------------------------------|--------------------------|------------|-------------|----------------|--------------|------------|---------|
| Suche                                 |                          |            | Terr        |                |              |            |         |
|                                       |                          |            | Тур         | N              | lame         |            |         |
| untermaßig (Gi                        | röße I und II)           | *          | Freibad     |                | Freibad      | Bearbeiten | Löschen |
| Einfach-Sporthang (<br>Trennvorhang ( | alle ohne<br>(Größe III) |            | Hallenbad   |                |              | Bearbeiten | Löschen |
| □ Zweifach-Sport<br>IV)               | halle (Größe             |            | Nichtnormie | rtes Spielfeld |              | Bearbeiten | Löschen |
| □ Dreifach-Sportl<br>V)               | halle (Größe             |            |             |                |              |            |         |
| 🗆 Großsporthalle                      | (Größe VI)               |            |             |                |              |            |         |
| 🗆 Freilufthalle (Ka                   | althalle)                |            |             |                |              |            |         |
| □ Sporthalle (Sor<br>nicht DIN-gere   | ndermaße<br>cht)         | Hinzufügen |             |                |              |            |         |
| 🗆 Squashhalle                         |                          |            |             |                |              |            |         |
| 🗆 Großspielfeld (a                    | ab 5.000 m²)             |            |             |                |              |            |         |
| 🗆 Kleinspielfeld (                    | < 5.000 m²)              |            |             |                |              |            |         |
| 🗆 Nichtnormierte                      | s Spielfeld              |            |             |                |              |            |         |

Über die Schaltfläche "Bearbeiten" können Sie für jede hinzugefügte Sportanlage einen weiteren Bearbeitungsdialog öffnen und dort Detailinformationen zu der jeweiligen Sportanlage eintragen.

Grundsätzlich sollen keine Sportanlagen gelöscht werden. Auch zurückgebaute oder nicht mehr genutzte Sportstätten sollen aus statistischen Gründen weiter in der Datenbank verbleiben. Löschen Sie Sportanlagen daher bitte nur, wenn diese offensichtlich falsch oder doppelt erfasst wurden.

| lenkel-Erlebnisbad Vöhl in Vöhl                |                                                                     |          |            |  |
|------------------------------------------------|---------------------------------------------------------------------|----------|------------|--|
| portstätten-ID: 06635019-0002                  |                                                                     |          |            |  |
| Sportstätte Ausstattung Bilder                 |                                                                     | prtarten |            |  |
| Suche                                          | Sportanlage bearbeiten                                              |          |            |  |
|                                                | Sportanlagentyp: Freibad                                            |          |            |  |
|                                                | Name                                                                |          |            |  |
| 🗆 Hallenbad 🔷                                  | Henkel-Erlebnisbad-Vöhl                                             | ×        | Bearbeiten |  |
| 🗆 Freibad                                      | Betriebsstatus                                                      |          | Löschen    |  |
| 🗌 Naturbad                                     | in Betrieb                                                          | -        |            |  |
| 🗆 Sport- / Turnhalle                           | Baujahr                                                             |          | Bearbeiten |  |
| untermaßig (Größe I und II)                    | 1998                                                                | ×        | Löschen    |  |
| Einfach-Sporthalle ohne                        |                                                                     |          |            |  |
| Zweifach-Sporthalle (Größe                     | 2020                                                                | ×        |            |  |
| IV)<br>Droifach-Sporthalle (Cröße              | Anzahl Becken bis 25 m                                              |          |            |  |
| V)                                             | 2                                                                   | ×        |            |  |
| 🗆 Großsporthalle (Größe VI)                    | Anzahl Becken 25 m bis 50 m                                         |          |            |  |
| Freilufthalle (Kalthalle)                      | 1                                                                   | ×        |            |  |
| Sporthalle (Sondermaße                         | Anzahl Becken über 50 m                                             |          |            |  |
| nicht DIN-gerecht)                             | 0                                                                   | ×        |            |  |
|                                                | Wasserfläche (m2)                                                   |          |            |  |
| $\Box$ Globspielfeld ( $a 5.000 \text{ m}^2$ ) | 1750                                                                | ×        |            |  |
| Nichtnormiertes Spielfeld                      | -                                                                   |          |            |  |
| Rundlaufbahn                                   | Erholungsbecken                                                     |          |            |  |
| Kurzstreckenbahn                               | Sprungturm                                                          |          |            |  |
| _ Diskus- und                                  | Nichtschwimmerbereich                                               |          |            |  |
| <sup>└─</sup> Hammerwurfanlage                 | <ul> <li>Planschbecken / Kinderbecken</li> <li>Elutlicht</li> </ul> |          |            |  |
| Hochsprunganlage                               | Leuchtmittel                                                        |          |            |  |
| Stabhochsprunganlage                           |                                                                     | -        |            |  |
| □ Kugelstoßanlage                              | Lux-Wert                                                            |          |            |  |
| U Weit- und Dreisprunganlage                   |                                                                     | -        |            |  |
| U Wassergraben Hindernislauf                   |                                                                     |          |            |  |
|                                                | Abbrechen Übernehmen                                                |          |            |  |
| <ul> <li>weniger anzeigen</li> </ul>           |                                                                     |          |            |  |
|                                                |                                                                     |          |            |  |

Hinweis. Bitte geben Sie der Sportanlage nur dann einen Namen, wenn diese auch tatsächlich einen eigenen Namen besitzt oder falls der Name bei mehreren Anlagen des gleichen Typs zur Identifizierung der Sportanlagen dient.

Beispiel: Ein Sportplatz besitzt zwei Hochsprunganlagen mit eigenständiger Namensbezeichnung (z. B. Ulrike-Meyfarth-Hochsprunganlage, Carlo-Thränhardt-Hochsprunganlage), ein Sportplatz besitzt zwei Hochsprunganlagen an unterschiedlichen Stellen (z. B. Hochsprunganlage-Nord, Hochsprunganlage-Süd).

# 8.1.7. Sportarten

Jeder Sportstätte muss mindestens eine Sportart zugeordnet werden. Dabei handelt es sich nicht notwendigerweise auch um die in der Sportstätte tatsächlich angebotenen Sportarten, sondern um die in der Sportstätte aufgrund ihrer Anlagentypen und deren Ausstattung möglichen Sportarten.

Beispiel: Eine Sporthalle besitzt u. a. Linierungen für Hallenhockey. Auch wenn die Halle nicht für Hallenhockey genutzt wird, ist dies als mögliche Sportart auszuwählen.

| Sportstatten organisation i   | benutzerverwaltung | Administration |               |             |            |      |                |                             |
|-------------------------------|--------------------|----------------|---------------|-------------|------------|------|----------------|-----------------------------|
| porthalle Am Bingert in Wie   | esbaden            |                |               |             |            | Geăn | dert am 16.06. | 2021 20:05:31 von Land Hess |
| portstätten-ID: 06414000-0271 |                    |                |               |             |            |      |                |                             |
| Sportstätte Ausstattung       | Bilder             | Kontakt Lieg   | enschaft Spor | tanlagen    | Sportarten |      |                |                             |
| Suche                         |                    | Sportart       | \<br>\        | Nettkampfei | ianuna 🙆   |      |                |                             |
|                               |                    |                |               |             | J          | _    |                |                             |
| > 🗆 American Football         | ^                  | Badminton      |               |             |            | Là   | ischen         |                             |
| > 🗹 Badminton                 |                    | Basketball     |               |             |            | Lå   | ischen         |                             |
| > 🗆 Baseball / Cricket        |                    | Fußball        |               |             |            | Lā   | ischen         |                             |
| > 🗹 Basketball                |                    | Funino         |               |             |            | Lé   | ischen         |                             |
| >       Behindertensport      |                    |                |               |             | _          |      |                |                             |
| > 🗆 Billard                   |                    | Futsal         |               |             |            | Lå   | ischen         |                             |
| > 🗌 Boxen                     |                    |                |               |             |            |      |                |                             |
| > 🗆 Eissport                  |                    |                |               |             |            |      |                |                             |
| > 🗌 Fechten                   | Hinzufügen         |                |               |             |            |      |                |                             |
| >  □ Fitness                  |                    |                |               |             |            |      |                |                             |
| > ☑ Fußball                   |                    |                |               |             |            |      |                |                             |
| > 🗆 Gesundheitssport          |                    |                |               |             |            |      |                |                             |
| > 🗌 Gymnastik                 |                    |                |               |             |            |      |                |                             |
| > 🗆 Golf                      |                    |                |               |             |            |      |                |                             |
| > 🗌 Handball                  |                    |                |               |             |            |      |                |                             |
| > 🗆 Hockey                    |                    |                |               |             |            |      |                |                             |
| > 🗌 Kampfsport                |                    |                |               |             |            |      |                |                             |
| >   C Kegelsport              |                    |                |               |             |            |      |                |                             |
| > 🗆 Klettern                  | ~                  |                |               |             |            |      |                |                             |
|                               |                    |                |               |             |            |      |                |                             |

Bei Aufruf des Reiters "Sportarten" wird Ihnen zunächst eine Auswahlliste mit Hauptsportarten angezeigt. Über die Checkbox können Sie eine Hauptsportart direkt auswählen. Alternativ können Sie über das Pfeilsymbol eine detaillierte Auswahlliste mit weiteren zugehörigen Sportarten und Disziplinen – soweit verfügbar – abrufen. In beiden Fällen treffen Sie die Auswahl bitte über die Checkboxen und übernehmen Ihre Auswahl anschließend über die Schaltfläche "Hinzufügen".

In der Liste der hinzugefügten Sportarten können Sie außerdem die Wettkampfeignung der Sportanlage für die Sportart angeben. Die Anforderungen an die Wettkampfeignung beziehen sich hierbei auf die Vorgaben für den Wettkampfbetrieb auf regionaler Ebene und den Amateurbereich. Für nationale und insbesondere für internationale Wettkämpfe gelten zumeist höhere Auswahlkriterien. Im Profibereich können zusätzliche Kriterien wie Fassungsvermögen oder Sicherheitsaspekte die Wettkampfeignung beeinflussen.

# 8.2. Sportstätten löschen (nur im Ausnahmefall)

Grundsätzlich sollen keine Sportstätten gelöscht werden. Auch zurückgebaute oder nicht mehr genutzte Sportstätten sollen aus statistischen Gründen weiter in der Datenbank verbleiben. Löschen Sie Sportstätten bitte nur, wenn diese offensichtlich falsch – wie unter 8.1 beschrieben – oder doppelt erfasst wurden.

Möchten Sie eine Sportstätte mit allen dazugehörigen Daten komplett aus der Datenbank und dem "Sportatlas Hessen" löschen, dann treffen Sie Ihre Auswahl in der Sportstättenübersicht und betätigen bitte die Schaltfläche "Löschen".

| S                                                           | portstättendatent                                                                                       | bank                                                                                                  |                                                                                         |                                     | 🗳 Benutzerhandb                                 | uch FAQ            | ⑦Hilfe         | sysadmin_hmdis<br>Abmelden  |
|-------------------------------------------------------------|----------------------------------------------------------------------------------------------------|----------------------------------------------------------------------------------------------------|-----------------------------------------------------------------------------------------|-------------------------------------|-------------------------------------------------|--------------------|----------------|-----------------------------|
| Sportstä                                                    | tten Organisatio                                                                                        | n Benutzerverwa                                                                                       | altung Administration                                                                   |                                     |                                                 |                    |                |                             |
| Sportstä                                                    | itten Land Hese                                                                                         | sen                                                                                                   |                                                                                         |                                     |                                                 |                    |                |                             |
| oportiste                                                   |                                                                                                    |                                                                                                    |                                                                                         |                                     |                                                 |                    |                |                             |
| + Neue Sp                                                   | portstätte anlegen                                                                                      |                                                                                                    |                                                                                         |                                     |                                                 | Einträge pro Seite | : 10 -         | 1 - 7 von 7 < >             |
|                                                             | Kreis 🖓                                                                                                 | Ort 🗘                                                                                                 | Name 🖓                                                                                  | Anschrift 🖓                         | Kategorie 🖓                                     | Eigentüme          | er 🗧 Star      | nd 🕐                        |
|                                                             | Alle                                                                                                    | waldeck X                                                                                             |                                                                                         | eichholz X                          | Alle                                            | Alle               | ▼ All          | e *                         |
| 905                                                         | Landkreis<br>Waldeck-<br>Frankenberg                                                                    | Waldeck , Hess                                                                                        | Sportplatz<br>Sachsenhausen                                                             | Am Eichholz                         | Sportplatz                                      | Stadt / Ger        | neinde         | Bearbeiten<br>Löschen       |
|                                                             | Landkreis                                                                                               |                                                                                                    | Sportplatz                                                                              |                                     | Sportplatz                                      |                    |                | Bearbeiten                  |
| INWEIS<br>olgende Sp<br>• zurück<br>• Sports<br>Veiterführe | portstätten dürfen <u>nic</u><br>gebaute oder nicht n<br>tätten, bei denen Ihr<br>nde Informationen fin | <u>cht gelöscht</u> werden:<br>utzbare Sportstätten<br>e Organisation weder<br>iden Sie im Benutzerh: | Eigentümer noch Betreiber is<br>andbuch unter 8.1 Qualitätss<br>widdich gelegebt word=2 | t. Bitte wählen Sie in<br>icherung. | diesen Fällen den tatsächli                     | chen Eigentüme     | er und Betreib | er im Reiter "Kontakt" aus. |
| Abbrechen                                                   | Sachsenhausen B<br>Sportstätte löschen                                                                  |                                                                                                    | WINICH GEOSCIE WEIDEN?                                                                  |                                     |                                                 |                    |                |                             |
| PDF                                                         | Waldeck-<br>Frankenberg                                                                                 | Waldeck , Hess                                                                                        | Sportplatz<br>Sachsenhausen A                                                           | Am Eichholz                         | Sportplatz                                      | Stadt / Ger        | neinde         | Löschen                     |
| PDF                                                         | Landkreis<br>Waldeck-<br>Frankenberg                                                                    | Waldeck , Hess                                                                                        | Sportplatz<br>Sachsenhausen                                                             | Am Eichholz                         | Sportgelegenheite<br>n in sonstigen<br>Gebäuden | Stadt / Ger        | neinde         | Bearbeiten<br>Löschen       |
| .1.0.0-ref 21.10.2                                          | 2022 11:44:29<br>2 11:06:18                                                                             |                                                                                                    |                                                                                         |                                     |                                                 |                    | Impressum      | Datenschutz 🛛 🖭 Kontakt     |

# 9. Organisation

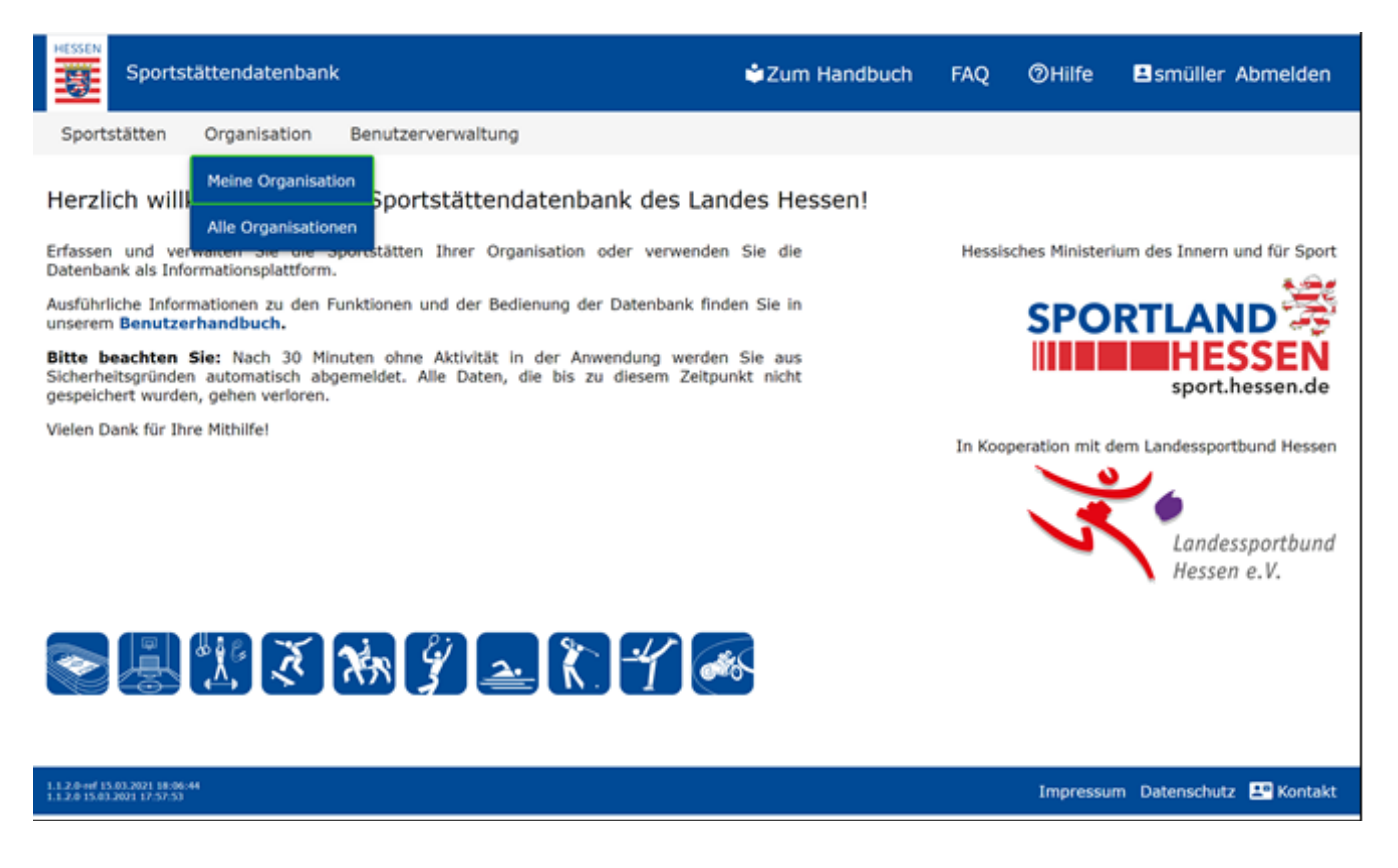

#### 9.1. Meine Organisation

Als Bearbeiter haben Sie lesenden Zugriff auf den Unter-Menüpunkt "Meine Organisation". In der Funktion des Fachadministrators können Sie hier die zentralen Kontaktdaten Ihrer Organisation und die Kontaktdaten der Ansprechperson für die Sportstättendatenbank innerhalb Ihrer Organisation ändern. Die Angabe privater Kontaktdaten ist nur aufgrund gesetzlicher Grundlage oder mit Einwilligung des Betroffenen gemäß Datenschutzgrundverordnung zulässig. Die unter "Meine Organisation" eingetragenen Daten, werden nicht im "Sportatlas Hessen" veröffentlicht.

#### 9.1.1. Allgemein

Unter dem Reiter "Allgemein" finden Sie die zentralen Kontaktdaten Ihrer Organisation. Dies kann ein Landkreis, eine Stadt, eine Gemeinde oder die Anschrift eines Vereins sein. Bei Kommunen wird der Amtliche Gemeindeschlüssel (AGS) automatisch auf Basis Ihrer Organisationsdaten eingetragen. Er ist Bestandteil der Sportstätten-Identifikationsnummer (ID).

| Sports           | tättendatenban    | k    |                 |   |            | 单 Zum Ha | andbuch | FAQ | @Hilfe | smüller Abmelden |
|------------------|-------------------|------|-----------------|---|------------|----------|---------|-----|--------|------------------|
| Sportstätten     | Organisation      | Ben  | utzerverwaltung |   |            |          |         |     |        |                  |
| 1eine Organ      | isation           |      |                 |   |            |          |         |     |        |                  |
| Allgemein        | Ansprechpe        | rson |                 |   |            |          |         |     |        |                  |
| Organisationstyp |                   |      |                 |   |            |          |         |     |        |                  |
| Landkreis        |                   |      |                 |   |            |          |         |     | 0      |                  |
| Name der Organis | ation             |      |                 |   |            |          |         |     |        |                  |
| Waldeck-Fra      | nkenberg          |      |                 |   |            |          |         |     | 0      |                  |
| Amtlicher Gemein | deschlüssel (AGS) |      |                 |   |            |          |         |     |        |                  |
| 06635000         |                   |      |                 |   |            |          |         |     | 0      |                  |
| Adresse der      | r Organisation    |      |                 |   |            |          |         |     |        |                  |
| Postleitzahl     |                   |      | Ort *           |   |            |          |         |     |        |                  |
| 34513            |                   | ×    | Waldeck , Hess  |   |            |          |         |     | *      |                  |
| Straße *         |                   |      |                 |   | Hausnummer |          | Zusatz  |     |        |                  |
| Abelauf          |                   |      |                 | × | 2          | ×        |         |     |        |                  |
| Zentrale Ko      | ntaktdaten        |      |                 |   |            |          |         |     |        |                  |
| Internetauftritt | der Organisation  |      |                 |   |            |          |         |     |        |                  |
| www.land         | kreis.de          |      |                 |   |            |          |         | ×   | 0      |                  |
| Telefonnummer    | der Organisation  |      |                 |   |            |          |         |     |        |                  |
| 08776 363        | 3 0               |      |                 |   |            |          |         | ×   | 0      |                  |
| E-Mail-Adresse   | der Organisation  |      |                 |   |            |          |         |     |        |                  |
| Infa (bland)     | -                 |      |                 |   |            |          |         |     |        |                  |

#### 9.1.2. Ansprechperson

Unter dem Reiter "Ansprechperson" finden Sie die Kontaktdaten der zuständigen Ansprechperson innerhalb Ihrer Organisation für die Sportstättendatenbank. Dies kann beispielsweise in kleineren Organisationen die Person mit Fachadministrationsrechten sein. In größeren Organisationen mit einer Vielzahl von Benutzern kann diese Funktion auch durch eine Führungskraft oder eine zentrale Stelle wahrgenommen werden. Die Ansprechperson sollte also entweder selbst fachliche Informationen liefern oder an die zuständigen Personen weitervermitteln können. Bei Vereinen ist hier eine entsprechende Ansprechperson aus dem Vorstand einzutragen. Häufig ist das der 1. Vorsitzende oder der Schriftführer.

| Sportstättendatenbank                        | Zum Handbuch | FAQ ( | ②Hilfe ≞smüller Abmeld | n |
|----------------------------------------------|--------------|-------|------------------------|---|
| Sportstätten Organisation Benutzerverwaltung |              |       |                        |   |
| Meine Organisation                           |              |       |                        |   |
| Allgemein Ansprechperson                     |              |       |                        |   |
| Anrede *                                     |              |       |                        |   |
| Herr                                         |              | •     | . @                    |   |
| Titel                                        |              |       |                        |   |
| Dr.                                          |              | -     | . 0                    |   |
| Nachname *                                   |              |       |                        |   |
| Müller                                       |              | ×     | 0                      |   |
| Vorname *                                    |              |       |                        |   |
| Hans                                         |              | ×     | 0                      |   |
| Telefonnummer *                              |              |       |                        |   |
| 08776 363 12                                 |              | ×     | 0                      |   |
| E-Mail-Adresse *                             |              |       |                        |   |
| hmueller@landkreis.de                        |              | ×     | 0                      |   |
| Arbeitsbereich in der Organisation *         |              | ~     |                        |   |
| Sportamt                                     |              | ^     | U                      |   |
| Funktion in der Organisation *               |              | ~     |                        |   |
| Amtsleitung                                  |              | ~     | 0                      |   |
|                                              |              |       |                        |   |

# 9.2. Alle Organisationen

Die unter "Meine Organisation" eingegebenen Ansprechpersonen sind für alle Benutzer der Sportstättendatenbank sichtbar und sollen bei internen Nachfragen zu den Sportstätten einer Organisation Antwort geben können. Eine Veröffentlichung der Daten im Sportatlas erfolgt nicht.

Beispiel: Sie sind Mitarbeiter eines Landkreises und suchen die Ansprechperson für die Sportstättendatenbank in einer kreisangehörigen Gemeinde. Dann geben Sie den Namen der Gemeinde im Suchfeld Organisation ein und erhalten die gesuchten Informationen. Sie haben Fragen zu einer Sportstätte in Ihrer Nachbargemeinde, dann finden Sie die Kontaktdaten ebenfalls über den Unter-Menüpunkt "Alle Organisationen".

| Sportst       | ättendatenban                      | k                  |                 | Zum Handbuch                       | FAQ                   | ⊘Hilfe       | Ehmdis Abmelden |
|---------------|------------------------------------|--------------------|-----------------|------------------------------------|-----------------------|--------------|-----------------|
| Sportstätten  | Organisation                       | Benutzerverwaltung | Administration  |                                    |                       |              |                 |
| Alle Organisa | <b>ationen</b><br>nen Sportregiste | er                 |                 |                                    | linträge pro Seite    | E <b>5 *</b> | 1-1 von 1 < >   |
| Organisation  | styp ≎                             | Organisation 0     | Name, Vorname ( | ) Telefon,                         | E-Mail 🗘              | م            | rbeitsbereich ◊ |
| Kommune       | 5                                  | Schöffengrund      | Meier, Susanne  | 949045490<br>susanne.me<br>rund.de | 4955 8,<br>ier@schoef | feng         | Sportabteilung  |

# 10. Benutzerverwaltung (nur für Fachadministratoren)

Der Menüpunkt "Benutzerverwaltung" steht nur Fachadministratoren zur Verfügung und wird daher auch nur bei der Anmeldung durch einen Fachadministrator angezeigt. In der Benutzerverwaltung kann sich ein Fachadministrator alle Benutzer (Bearbeiter und ggf. weitere Fachadministratoren) seiner Organisation anzeigen lassen, er kann die bestehenden Accounts bearbeiten oder Zugänge neu anlegen.

| Sportstättendatenbank                                         |                    |                      |                      | Cum Handbuch            | ⊘Hilfe    | Lhmdis Abmelden       |
|---------------------------------------------------------------|--------------------|----------------------|----------------------|-------------------------|-----------|-----------------------|
| Sportstätten Meine Organisation                               | Benutzerverwaltung |                      |                      |                         |           |                       |
| Benutzerverwaltung                                            |                    |                      |                      |                         |           |                       |
| Benutzername () Nachname ()                                   | Vorname 🖇          | E-Mail-<br>Adresse   | Organisation \$      | Gruppe Å                | Status \$ | *<br>*                |
| ottobauer Bauer                                               | Otto               | syst002@gmx.de       | Limburg a.d.<br>Lahn | Systemadministr<br>ator | ~         | Bearbeiten<br>Löschen |
| peterhempel Hempel                                            | Peter              | benutz001@gmx.<br>de | Limburg a.d.<br>Lahn | Bearbeiter              | ~         | Bearbeiten<br>Löschen |
| susanneschulz Schulz                                          | Susanne            | fachad001@gmx.<br>de | Limburg a.d.<br>Lahn | Fachadministrato<br>r   | ~         | Bearbeiten<br>Löschen |
| 1.0.3.0-wf 11.51.2020 17:36:56<br>1.0.3.0 11.11.2020 17:29:08 |                    |                      |                      |                         | Impressum | Datenschutz 💵 Kontakt |

Nach Aufruf der Benutzerverwaltung wird zunächst die Benutzerübersicht angezeigt. Im Tabellenkopf besteht die Möglichkeit, die Benutzer nach Name oder E-Mail-Adresse alphabetisch zu sortieren. Verwenden Sie hierzu die Pfeile neben den Eingabefeldern. Zusätzlich können Filter gesetzt und die Ansicht damit auf die gewünschten Informationen eingeschränkt werden.

Oberhalb der Tabelle wird die Gesamtzahl der Benutzer Ihrer Organisation in der Sportstättendatenbank angezeigt. Wurden in Ihrer Organisation mehr als 10 Benutzer

angelegt, können Sie auf weitere Seiten in der Benutzerübersicht blättern oder die Anzeige der Ergebnisse erweitern.

#### 10.1. Benutzer anlegen / bearbeiten

Über den Menüpunkt "Benutzerverwaltung" können Sie sich alle Benutzer Ihrer Organisation anzeigen lassen, einzelne Benutzer bearbeiten und neue Zugänge anlegen. Sie können bereits vorhandene Benutzer zur Bearbeitung auswählen oder über die Schaltfläche "+ Neuen Benutzer anlegen" einen neuen Benutzer in der Datenbank erstmalig anlegen. Über beide Schaltflächen gelangen Sie jeweils in den Bearbeitungsmodus.

| HESSEN<br>Sports | tättendatenbani | < c                | 🗳 Zum Handbuch | FAQ | @Hilfe | Abmelden |
|------------------|-----------------|--------------------|----------------|-----|--------|----------|
| Sportstätten     | Organisation    | Benutzerverwaltung |                |     |        |          |
| Neuer Benutzer   |                 |                    |                |     |        |          |
| Allgemein        |                 |                    |                |     |        |          |
| Benutzername *   |                 |                    |                |     |        |          |
|                  |                 |                    |                |     | 0      |          |
| Nachname *       |                 |                    |                |     |        |          |
|                  |                 |                    |                |     |        |          |
| Vorname *        |                 |                    |                |     |        |          |
|                  |                 |                    |                |     |        |          |
| E-Mail-Adresse * |                 |                    |                |     |        |          |
|                  |                 |                    |                |     |        |          |
| Gruppe *         |                 |                    |                |     | . 0    |          |
|                  |                 |                    |                |     |        |          |
|                  |                 |                    |                |     |        |          |

Bitte wählen Sie einen möglichst einprägsamen und nachvollziehbaren Benutzernamen, z. B. Nachname plus 1. Buchstabe des Vornamens (Peter Müller = muellerp) und teilen Sie diesen der als Benutzer angelegten Person mit.

Tragen Sie bitte unter dem Reiter "Allgemein" alle notwendigen Benutzerdaten ein. Bitte weisen Sie dem Benutzer eine Gruppe / Rolle zu: Bearbeiter können die Sportstättendaten in ihrem Zuständigkeitsbereich fortschreiben. Fachadministratoren besitzen erweiterte Rechte - sie können Bearbeiter oder Fachadministratoren in ihrem Zuständigkeitsbereich anlegen und diese verwalten.

Durch Betätigen der Schaltfläche "Benutzer anlegen" wird der Benutzer im System neu angelegt und erhält eine automatisierte E-Mail mit einem Aktivierungslink (siehe Kapitel 6).

Bei bereits angelegten Benutzern zeigen die Checkboxen im "Benutzerkonto Status" an, ob der Benutzer aktiv gesetzt und freigeschaltet worden ist. Nur aktive Benutzer können sich an der Sportstättendatenbank anmelden. Als Fachadministrator können Sie Benutzer temporär oder dauerhaft deaktivieren. Die Freischaltung erfolgt, sobald der Benutzer über den Aktivierungslink eine Passwortvergabe zur erstmaligen Anmeldung an der Datenbank vorgenommen hat (siehe Kapitel 6).

| Sports           | tättendatenbank          |                                    | <b>\$</b> 2 | Zum Handbuch | FAQ | ⊘Hilfe | Ehmdis Abmelden |
|------------------|--------------------------|------------------------------------|-------------|--------------|-----|--------|-----------------|
| Sportstätten     | Organisation             | Benutzerverwaltung                 |             |              |     |        |                 |
| Benutzer:meier   | rh                       |                                    |             |              |     |        |                 |
| Allgemein        |                          |                                    |             |              |     |        |                 |
| Benutzername     |                          |                                    |             |              |     |        |                 |
| meierh           |                          |                                    |             |              |     | 0      |                 |
| Nachname *       |                          |                                    |             |              |     |        |                 |
| Meier            |                          |                                    |             |              |     | ×      |                 |
| Vorname *        |                          |                                    |             |              |     |        |                 |
| Hans             |                          |                                    |             |              |     | ×      |                 |
| E-Mail-Adresse * |                          |                                    |             |              |     |        |                 |
| hans.meier@      | <pre>@frankfurt.de</pre> |                                    |             |              | ×   | 0      |                 |
| Gruppe *         |                          |                                    |             |              |     | •      |                 |
| Bearbeiter       |                          |                                    |             |              |     | - 0    |                 |
| Status           |                          |                                    |             |              |     |        |                 |
| 🖬 Aktiv 🕐        | Freigeschalt             | et 🕜                               |             |              |     |        |                 |
|                  |                          |                                    |             |              |     |        |                 |
| Abbrechen S      | peichern Benutzer        | deaktivieren Passwort zurücksetzen |             |              |     |        |                 |

Sollte der Benutzer sein Passwort vergessen haben, kann der Fachadministrator dieses über die entsprechende Schaltfläche zurücksetzen. Der Benutzer erhält dann per E-Mail einen Link mit der Funktion "Passwort ändern" zugesendet, mit dem er ein neues Passwort vergeben kann.

#### 10.2. Benutzer löschen

| Sportstättendatenbank           |                                                                        | Zum Handbuch | FAQ ⑦Hilfe               | Ehmdis Abmelden       |
|---------------------------------|------------------------------------------------------------------------|--------------|--------------------------|-----------------------|
| Sportstätten Organisation Benut | zerverwaltung                                                          |              |                          |                       |
| Benutzerverwaltung              |                                                                        | E            | inträge pro Seite: 100 🔻 | 1-1 von 1 < >         |
| Benutzer () Nachname ()         | Vorname 🖇 E-Mail 🗘                                                     | Gruppe 🖇     | Status 🖇                 | •                     |
| meierh Meier                    | Benutzer löschen<br>HINWEIS<br>Soll folgender Benutzer wirklich gelöse | tht werden?  | ~                        | Bearbeiten<br>Löschen |
|                                 | Meierh<br>Abbrechen Benutzer löschen                                   |              |                          |                       |

Möchten Sie einen Benutzer mit allen dazugehörigen Daten komplett aus der Sportstättendatenbank löschen, dann treffen Sie Ihre Auswahl in der Benutzerübersicht und betätigen bitte die Schaltfläche "Benutzer löschen".

# 11. Abmeldung

Sie können die Web-Anwendung über die Kopfzeile durch Klick auf "Abmelden" jederzeit verlassen. Sie werden anschließend auf den Anmeldebildschirm zurückgeleitet.

| HESSE | Sports    | Sportstättendatenbank |                    | Zum Handbuch | FAQ | ⊘Hilfe | hmdis Abmelden |
|-------|-----------|-----------------------|--------------------|--------------|-----|--------|----------------|
| Spo   | rtstätten | Organisation          | Benutzerverwaltung |              |     |        |                |

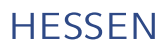

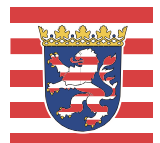

Hessisches Ministerium des Innern und für Sport Friedrich-Ebert-Allee 12 65185 Wiesbaden www.innen.hessen.de